# 日本政策金融公庫(農林水産事業)

## パートナーネット操作ガイド

―― 貸付実行・払出・回収関係報告編 ―

|       | 日本政策金融公庫<br>企画管理本部        |
|-------|---------------------------|
| 作成有   | システムオペレーションオフィス           |
|       | 運用サービスグループ                |
| 作成日   | 2016年2月19日                |
| 最終更新日 | 2018年4月1日                 |
| 昭今生   | 日本政策金融公庫 サービスデスク          |
|       | $(T_{EL} : 03-3570-7615)$ |

## ■目次

| 第1章 貸付実行・払出・回収関係報告書の作成4          |
|----------------------------------|
| 1. メニュー選択                        |
| (1) タブメニューの選択                    |
| (2) 報告書の選択                       |
| 2. 貸付実行報告書                       |
| (1) 操作の概要                        |
| (2) 操作の詳細                        |
| <ol> <li>貸付受入金払出・充当報告書</li></ol> |
| (1) 操作の概要                        |
| (2) 操作の詳細                        |
| 4. 元利金受入・充当報告書12                 |
| (1) 操作の概要                        |
| (2) 操作の詳細                        |
| 5. 繰上償還受入・充当報告書19                |
| (1) 操作の概要                        |
| (2) 操作の詳細                        |
| 6 – 1. 仮受金(一般口)受入報告書             |
| (1) 操作の概要                        |
| (2) 操作の詳細                        |
| 6-2.留置期間利息・代弁遅延損害金受入充当報告書        |
| (1) 操作の概要                        |
| (2) 操作の詳細                        |
| 7.立替金受入・充当報告書                    |
| (1) 操作の概要                        |
| (2) 操作の詳細                        |
| 8. 代位弁済金払込・充当報告書                 |
| (1) 操作の概要                        |
| (2) 操作の詳細                        |
| 第2章 貸付実行・払出・回収関係報告書の取消・修正        |
| 1 取消・修正対象報告書の選択 36               |
| (1) 操作の概要                        |

| (2) 操作の詳細                    |
|------------------------------|
| 2. 報告書の取消・修正                 |
| (1) 報告書の取消                   |
| (2) 報告書の修正(処理状況が「処理完了」以外の場合) |
| (3) 報告書の修正(処理状況が「処理完了」の場合)   |
| 3. 報告書の取消・修正時の留意事項           |

### 第1章 貸付実行・払出・回収関係報告書の作成

#### 1. メニュー選択

#### (1) タブメニューの選択

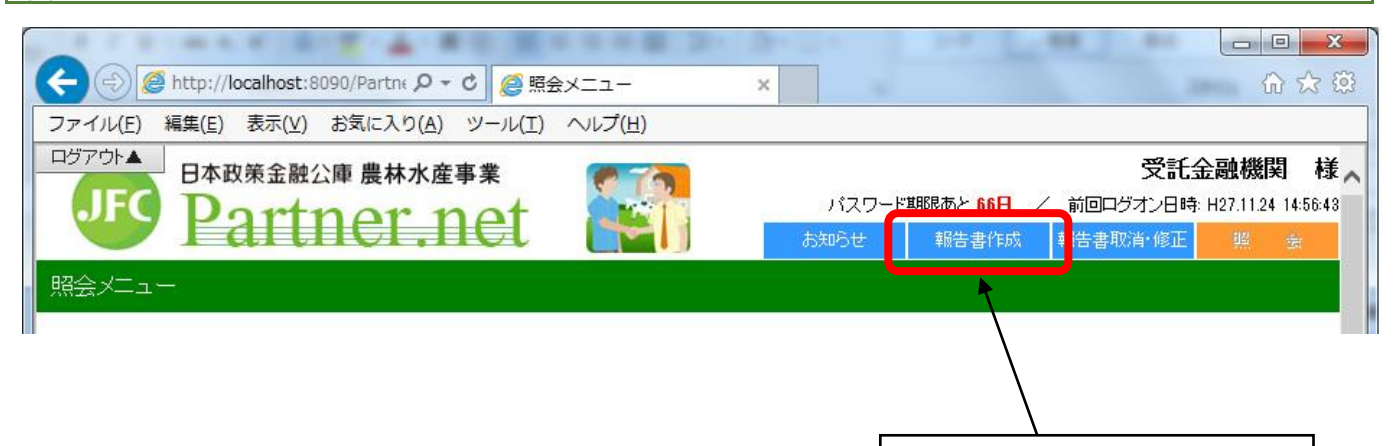

タブメニューの「報告書作成」を

クリックします。

(2) 報告書の選択 - C -X-🔓 🛣 🚯 🧲 😔 🦉 http://atauwb01cv.sys.jfc... 🔎 🗸 🖒 🏉 報告書作成メニュー × ファイル(E) 編集(E) 表示(⊻) お気に入り(A) ツール(工) ヘルプ(H) ログアウト▲ 日本政策金融公庫 農林水産事業 受託金融機関 様 🔨 JFC 前回ログオン日時: H30.2.19 20:07:04 er ne 報告書取消·修正 報告書作成メニュー 作成する報告書ボタンを押してください。 <u>貸付実行報告書</u> 貸付受入金払出·充当報告書 <u>元利金受入·充当報告書</u> <u>繰上償還受入·充当報告書</u> 作成したい報告書をクリック 代位弁済金払込·充当報告書 します。 立替金受入·充当報告書 仮受金(一般口)受入報告書 留置期間利息·代弁遅延損害金受入充当報告書 資金交付依頼予定表(月間) 資金交付依頼書(週間) 包括委任状等の交付依頼 (根)抵当権抹消に係る報告

#### 2. 貸付実行報告書

#### (1) 操作の概要

#### (2) 操作の詳細

#### ア. 報告書の作成

#### 貸付実行報告書作成(入力画面)

|                                                                                                    | ヘルプ                                                              |
|----------------------------------------------------------------------------------------------------|------------------------------------------------------------------|
| 登録予定案件の一覧です。今回報告する案件の「選択」チェックボックスをチェックし、必要な項目<br>を入力したうえで「送信」ボタンを押してください。                                                                                                    |                                                                  |
| なお、「利率」については、貸付実行日をもとに自動計算するため入力の必要はありません。自動<br>計算の利率を採用しない場合のみ入力してください。<br>送信<br>報告年月日:2015年06月29日(金)<br>ステータス:                                                                                                    | <ol> <li>報告対象となる債権を<br/>スクロールして探します。</li> </ol>                  |
| 案件: #0001       運び     顧客名     扱店名       マ     6 6 6 6 6 6     銀行       2.992/G     扱店     店舗     年度       393     0000     1000     H27       11年(%)     特利(%)     提置期限     元利金払と日     貸付実行日       11年(%)     特利(%)     提置期限     元利金払と日     貸付実行日 |                                                                  |
| 受託者勘定処理年月     貸付実行金額(円)     資金交付額(円)     貸付受入金受入額(円)       H →     年 →     月     150,000,000       案(+: #0002     資次     通客名                                                                                                    | <ol> <li>報告の対象となる債権を<br/>選び、選択欄をクリックし<br/>てチェックを入れます。</li> </ol> |
|                                                                                                    |                                                                  |

・貸付決定済みの未実行案件が実行予定日(注)、融資番号順に全件表示されます。
 なお、報告対象案件が表示されない場合は、計数管理グループまでご連絡ください。
 (注)貸付決定時に公庫に報告された実行予定日で、画面上には表示されません。
 ・チェックを入れた債権が公庫あて一括報告されます。(複数債権の一括報告可能)

(次ページへ続く)

(前ページからの続き)

| 録予定案件の一覧です。今回報告する案件の「選択」チェックボックスをチェックし、必要な項目<br>入力したうえで「詳信」ボターを押してください                                                                                                    |                                                                                                    |
|----------------------------------------------------------------------------------------------------|----------------------------------------------------------------------------------------------------|
|                                                                                                    |                                                                                                    |
| お、「利率」については、貸付実行日をもとに自動計算するため入力の必要はありません。自動<br>第の判認を採用しない場合のみ入力してください。                                                                                                    |                                                                                                    |
| 送信 ⑤ 必要事項を入力後、「送信」                                                                                                    | ③ 貸付実行日欄は Vをクリックし                                                                                                    |
| 告年月日: 2018年07月02日(月)<br>- カコン ボタンをクリックします。                                                                                                    | 選択入力します。                                                                                                    |
|                                                                                                    | 受託者処理年月欄(自動表示);                                                                                                    |
| 案(+: #0001<br>選択                                                                                                    | 変更する場合は Vをクリックし                                                                                                    |
| ☑ 666666 銀行                                                                                                    |                                                                                                    |
| 公庫支店 扱店 店舗 年度 方式資金 番号 枝番 資金使途 事業別<br>  898 0000 000 H27 41 26 6017 NJ                                                                                                    |                                                                                                    |
| 利率(%)         特利匹分         措置期限         位置期限         元利金払込日         貸付実行日           9         0.000         H44.12         3.20         H ∨ 30 年 7 ∨ 月 2 ∨ 日                                                                                                    |                                                                                                    |
| 受託者勘定処理年月 貸付実行金額(円) 資金交付額(円) 貸付受入金受入額(円)                                                                                                    | ④ 貸付実行と同時に資金交付                                                                                                    |
| H V 30 年 7 V 月   150,000,000   150,000,000                                                                                                    | オマ オマ ク 切 た し ナ オ オ オ オ オ オ オ オ オ オ オ オ オ オ オ オ オ オ                                                                                           |
| <ul> <li>・要入力項目欄(次の項目)は全て黄色表示されます。</li> <li>・選択</li> <li>・受託者勘定処理年月(自動表示)</li> <li>・資金交付額</li> <li>・利率(%)</li> </ul>                                                                                                    |                                                                                                    |
| <ul> <li>・要入力項目欄(次の項目)は全て黄色表示されます。</li> <li>・選択         ・受託者勘定処理年月(自動表示)         ・貸<br/>・資金交付額         ・利率(%)</li> <li>・受託者勘定処理年月について<br/>報告年月日と貸付実行日より自動表示されます。</li> <li>変更可能期間であれば、自動表示された内容を報告年月日の</li> </ul>                                                                                                    | する玉顔を入力します。<br>変付実行日<br>年月に変更することができます。                                                                                                    |
| <ul> <li>・要入力項目欄(次の項目)は全て黄色表示されます。</li> <li>・選択 ・受託者勘定処理年月(自動表示) ・貨 ・資金交付額 ・利率(%)</li> <li>・受託者勘定処理年月について 報告年月日と貸付実行日より自動表示されます。 変更可能期間であれば、自動表示された内容を報告年月日の 決算期(4月及び10月)を除く通常期の第1営業日~第10営</li> </ul>                                                                                                    | 3 (付実行日<br>年月に変更することができます。<br>業日が変更可能期間です。                                                                                                    |
| <ul> <li>・要入力項目欄(次の項目)は全て黄色表示されます。</li> <li>・選択 ・受託者勘定処理年月(自動表示) ・貨 ・資金交付額 ・利率(%)</li> <li>・受託者勘定処理年月について 報告年月日と貸付実行日より自動表示されます。 変更可能期間であれば、自動表示された内容を報告年月日の 決算期(4月及び10月)を除く通常期の第1営業日~第10営 ・資金交付額について</li> </ul>                                                                                                    | する玉顔を入力します。<br>て<br>て<br>て<br>きます。<br>業日が変更可能期間です。                                                                                            |
| <ul> <li>・要入力項目欄(次の項目)は全て黄色表示されます。</li> <li>・選択         ・受託者勘定処理年月(自動表示)         ・貨</li> <li>・資金交付額         ・利率(%)</li> <li>・受託者勘定処理年月について         報告年月日と貸付実行日より自動表示されます。         変更可能期間であれば、自動表示された内容を報告年月日の         決算期(4月及び10月)を除く通常期の第1営業日~第10営     </li> <li>・資金交付額について         資金交付申請機能は別メニューとなっています。         即) のイニー         からさせたまま(1989)のイニー         からさせたまま(1989)のイニー     </li> </ul>                                                                                            | 3 (付実行日<br>年月に変更することができます。<br>業日が変更可能期間です。                                                                                                    |
| <ul> <li>・要入力項目欄(次の項目)は全て黄色表示されます。</li> <li>・選択         ・受託者勘定処理年月(自動表示)         ・貨</li> <li>・資金交付額         ・利率(%)</li> <li>・受託者勘定処理年月について         報告年月日と貸付実行日より自動表示されます。         変更可能期間であれば、自動表示された内容を報告年月日の         決算期(4月及び10月)を除く通常期の第1営業日~第10営     </li> <li>・資金交付額について         資金交付額について         資金交付依頼書(週間)のメニューから交付申請を行って     </li> </ul>                                                                                                    | 9 る玉顔を入力しま9。<br>【<br>付実行日<br>年月に変更することができます。<br>業日が変更可能期間です。<br><u> くください。</u>                                                                |
| <ul> <li>・要入力項目欄(次の項目)は全て黄色表示されます。</li> <li>・選択 ・受託者勘定処理年月(自動表示) ・貨</li> <li>・資金交付額 ・利率(%)</li> <li>・受託者勘定処理年月について<br/>報告年月日と貸付実行日より自動表示されます。</li> <li>変更可能期間であれば、自動表示された内容を報告年月日の<br/>決算期(4月及び10月)を除く通常期の第1営業日~第10営</li> <li>・資金交付額について<br/>資金交付申請機能は別メニューとなっています。</li> <li>別途、資金交付依頼書(週間)のメニューから交付申請を行って</li> <li>・利率(%)について</li> </ul>                                                                                                    | する玉碑を入力します。<br>て<br>て<br>な<br>す<br>の<br>て<br>す<br>の<br>こ<br>く<br>だ<br>さ<br>い<br>。<br>、<br>、<br>、<br>、<br>、<br>、<br>、<br>、<br>、<br>、<br>、<br>、 |
| <ul> <li>・要入力項目欄(次の項目)は全て黄色表示されます。         <ul> <li>・選択</li> <li>・受託者勘定処理年月(自動表示)</li> <li>・資金交付額</li> <li>・利率(%)</li> </ul> </li> <li>・受託者勘定処理年月について         <ul> <li>報告年月日と貸付実行日より自動表示されます。             変更可能期間であれば、自動表示された内容を報告年月日の             決算期(4月及び10月)を除く通常期の第1営業日~第10営</li> <li>・資金交付額について             資金交付相請機能は別メニューとなっています。             別途、資金交付依頼書(週間)のメニューから交付申請を行って         </li></ul> </li> <li>・利率(%)について         <ul> <li>報告書作成画面では、利率欄は要入力項目(黄色表示)とされ</li></ul></li></ul> | 9 る玉顔を入力しま9。<br>取付実行日<br>年月に変更することができます。<br>業日が変更可能期間です。<br>ください。<br>、 空欄表示されていますが、下記の                                                        |
| <ul> <li>・要入力項目欄(次の項目)は全て黄色表示されます。</li> <li>・選択 ・受託者勘定処理年月(自動表示) ・貨</li> <li>・資金交付額 ・利率(%)</li> <li>・受託者勘定処理年月について 報告年月日と貸付実行日より自動表示されます。 変更可能期間であれば、自動表示された内容を報告年月日の 決算期(4月及び10月)を除く通常期の第1営業日~第10営</li> <li>・資金交付額について 資金交付額について 資金交付相請機能は別メニューとなっています。 別途、資金交付依頼書(週間)のメニューから交付申請を行って</li> <li>・利率(%)について 報告書作成画面では、利率欄は要入力項目(黄色表示)とされ 例外的なケースを除いて入力は省略してください。 入力を省略した場合は、日本公庫の利率適用のルールに従って </li> </ul>                                                                                   | 3 (付実行日<br>年月に変更することができます。<br>業日が変更可能期間です。<br>(ください。)<br>、空欄表示されていますが、下記の<br>て貸付決定時点と貸付実行時点の                                                  |
| <ul> <li>・要入力項目欄(次の項目)は全て黄色表示されます。</li> <li>・選択 ・受託者勘定処理年月(自動表示) ・貨</li> <li>・資金交付額 ・利率(%)</li> <li>・受託者勘定処理年月について 報告年月日と貸付実行日より自動表示されます。 変更可能期間であれば、自動表示された内容を報告年月日の 決算期(4月及び10月)を除く通常期の第1営業日~第10営</li> <li>・資金交付額について 資金交付相請機能は別メニューとなっています。 <u>別途、資金交付依頼書(週間)のメニューから交付申請を行って</u></li> <li>・利率(%)について 報告書作成画面では、利率欄は要入力項目(黄色表示)とされ 例外的なケースを除いて入力は省略してください。 入力を省略した場合は、日本公庫の利率適用のルールに従って 利率のいずれか低い方の利率が自動適用されます。</li> </ul>                                                               | 3 (付実行日<br>年月に変更することができます。<br>業日が変更可能期間です。<br>(ください。)<br>、空欄表示されていますが、下記の<br>て貸付決定時点と貸付実行時点の                                                  |

【利率を入力する例外的なケース】 一部資金(平成17年4月1日現在では、スーパーL資金のみ)については、地方公共団体の利子助成の 関係で、ごく例外的に貸付決定時点と貸付実行時点の利率のうち、高いほうの利率を適用した方が、借入者が 最終的に負担する利率が低くなるというケースが発生します。(貸付実行にあたって公庫支店にお問合せくだ さい) <u>このようなケースでは、該当の利率を入力します。</u>

#### イ. エラーが表示された場合の操作

ア. で送信された内容にエラーがあった場合は、その内容が画面のステータス欄に赤字で表示されますので、

同じ画面で修正入力後、再度「送信」ボタンをクリックします。

報告内容に問題がなければ、ウ.の報告書登録画面が表示されます。

| 對付実行報告書作成(入力結果画面)                                                                                                    |
|----------------------------------------------------------------------------------------------------|
|                                                                                                    |
| 登録予定案件の一覧です。今回報告する案件の「選択」チェックボックスをチェックし、必要な項目<br>を入力したうえで「送信」ボタンを押してください。                                                                                                    |
| なお、「利率」については、貸付実行日をもとに自動計算するため入力の必要はありません。自動                                                                                                    |
| ##の料率を採用しない場合のみ入力してくたさい。<br>送信 ◆ ② 修正入力後、「送信」ボタンをクリックします。                                                                                                    |
| ステータス:<br><u> 貸付実行日(1案件目):非営業日です。</u><br>(1) エラー内容を確認し、修正します。                                                                                                    |
| 案件: #0001                                                                                                    |
| 選択     顧客名     扱店名       ✓     22222222     銀行                                                                                                    |
| 公庫支店         扱店         店舗         年度         方式資金         番号         枝番         資金使途         事業別           000         0000         000         H28         41         26         6017         NJ |
| 利率(%)     特利区分     特利(%)     据置期限     償還期限     元利金払込日     貸付実行日       9     0.000     1     144.12     3.20     日 29 V日                                                                            |
| 受託者勘定処理年月     貸付実行金額(円)     資金交付額(円)     貸付受入金受入額(円)       H 🗸 30 年 4 🗸 月     150,000,000     150,000,000     150,000,000                                                                          |

#### ウ. 報告書の登録

| <b>打実行報告</b>                                                        | 告書作成()               | 入力結果           | 「画面)                 |                   |                     |                  |       |       |            |       |
|---------------------------------------------------------------------|----------------------|----------------|----------------------|-------------------|---------------------|------------------|-------|-------|------------|-------|
| 以下の報告                                                               | 書の登録を                | 行います           | 。内容をごれ               | 確認のうえ「            | 「登録」ボタンを打           | 甲してください          | ٥     |       |            |       |
| 査付実行報<br>登録   夏2                                                    | 浩書の作成<br>司           | の人力画           | 面へ戻る                 | 場合には「庚            | 見る」ボタンを押し           | んてください。          |       |       |            |       |
| 二十二日 こう こう ひんしょう ひんしょう ひんしょう ひんしん ひんしん ひんしん ひんしん ひんしん ひんしん ひんしん ひんし | <b>省</b><br>2018年07月 | 02日(月)         |                      | 1                 | 報告内容を               | 確認の上             | 、問題なけ | れば「登録 | も」 ボタンをクリッ | クします。 |
|                                                                     |                      |                |                      |                   |                     |                  |       |       | -          |       |
| 案件:#00                                                              | 001                  |                |                      |                   |                     |                  |       |       |            |       |
| - 顧客名<br>66666                                                      | 扱店名<br>5 銀行          | Ŧ              |                      |                   |                     |                  |       |       |            |       |
| 公庫支店<br>999                                                         | 扱店 店舗<br>0000 000    | 年度 方<br>H28    | 5式資金 番<br>41 8       | 号 枝番 資<br>2 5     | 資金使途 事業別<br>2999 UJ |                  |       |       |            |       |
| 利率(%)<br>0.240                                                      | 特利区分<br>9            | 特利(%)<br>0.000 | 据置期限                 | 償還期限<br>H44.12    | 元利金払込日<br>3.20      | 貸付実行日<br>H30.7.2 |       |       |            |       |
| 受託者勘)<br>Hi                                                         | 定処理年月<br>30.7        | 貸付実行<br>15     | f金額(円)<br>60,000,000 | 資金交付額<br>150,000, | (円) 貸付受入金<br>,000   | 全受入額(円)<br>0     |       |       |            |       |
|                                                                     |                      |                |                      |                   |                     |                  |       |       |            |       |

①の確認において問題があれば、「戻る」ボタンにより作成画面に戻って再修正ができます。

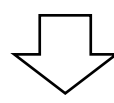

登録完了画面が表示されます。

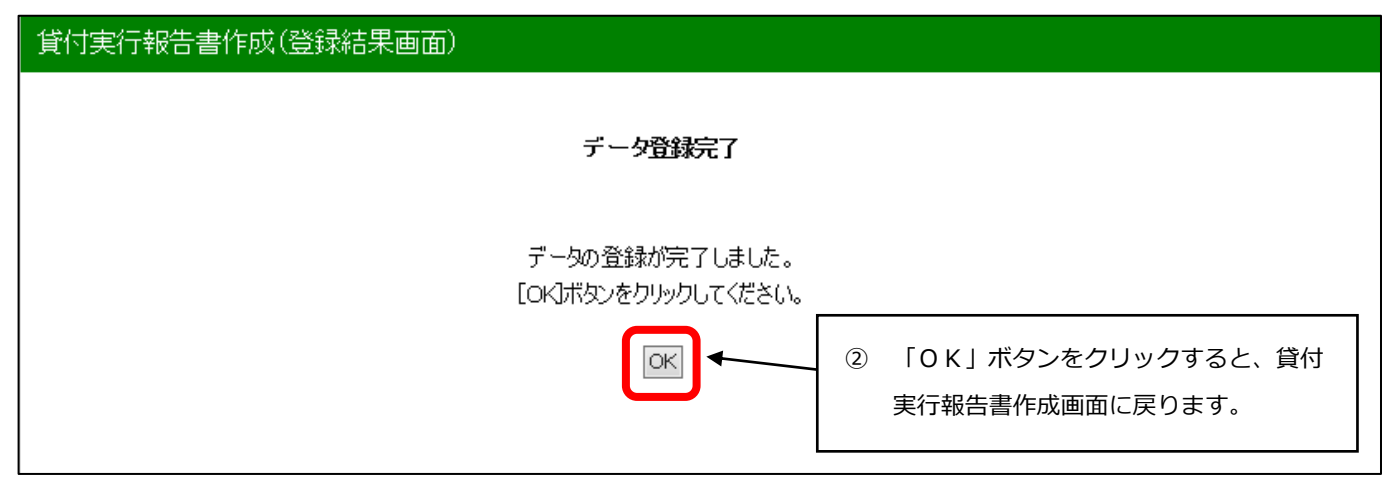

 ・登録した報告書の内容は、タブメニューの「照会」の「報告書情報照会」で確認できます。
 ・登録した報告書は、当日夜間に公庫のサーバーで一括処理します。この処理結果は 翌日以降に、タブメニューの「照会」の「報告書情報照会」で確認できます。
 具体的な操作については、本ガイドの別冊「融資関係照会編」を参照してください。

#### 3. 貸付受入金払出・充当報告書

#### (1) 操作の概要

#### (2) 操作の詳細

#### ア.報告書の作成

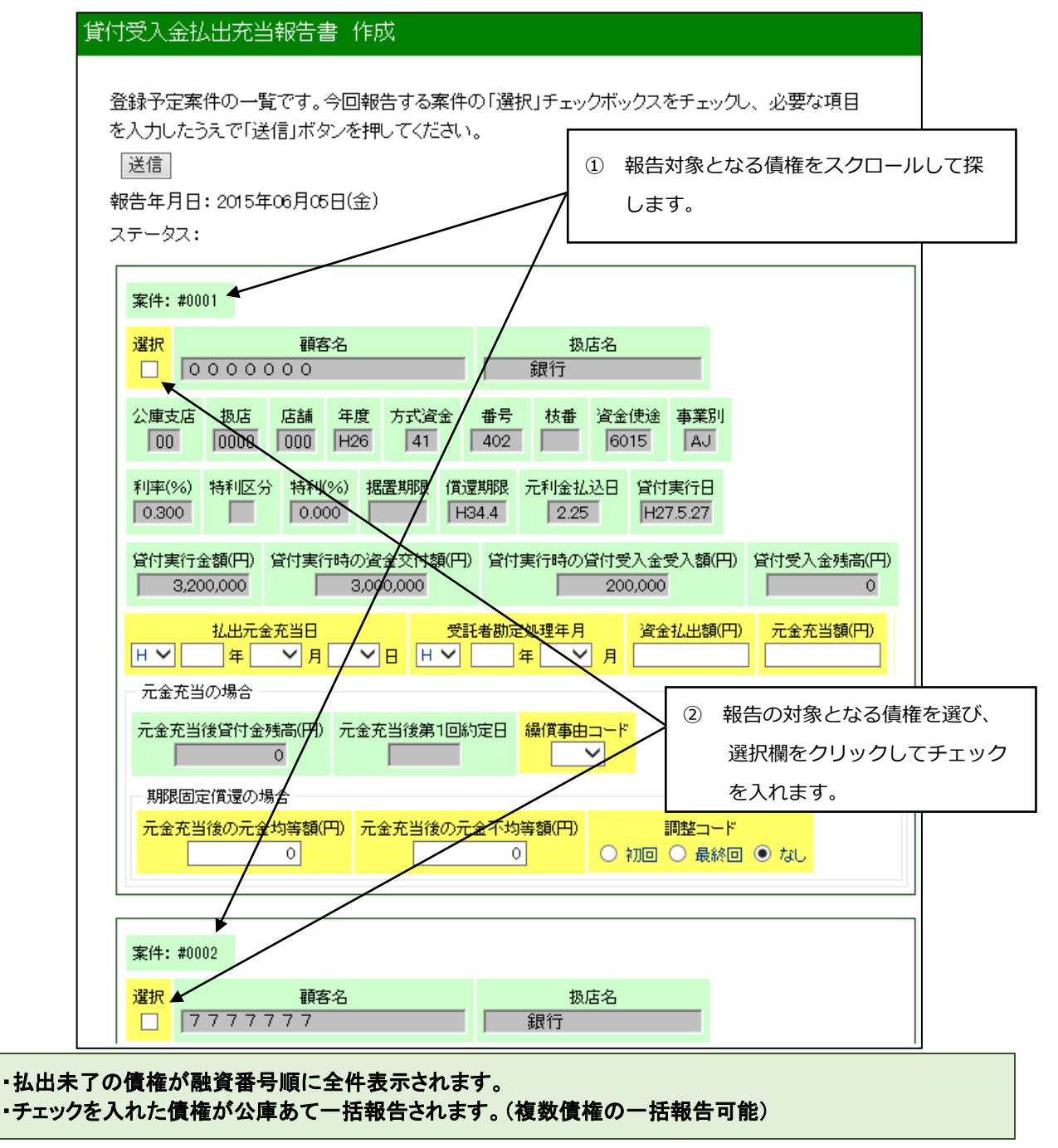

(次ページへ続く)

(前ページからの続き)

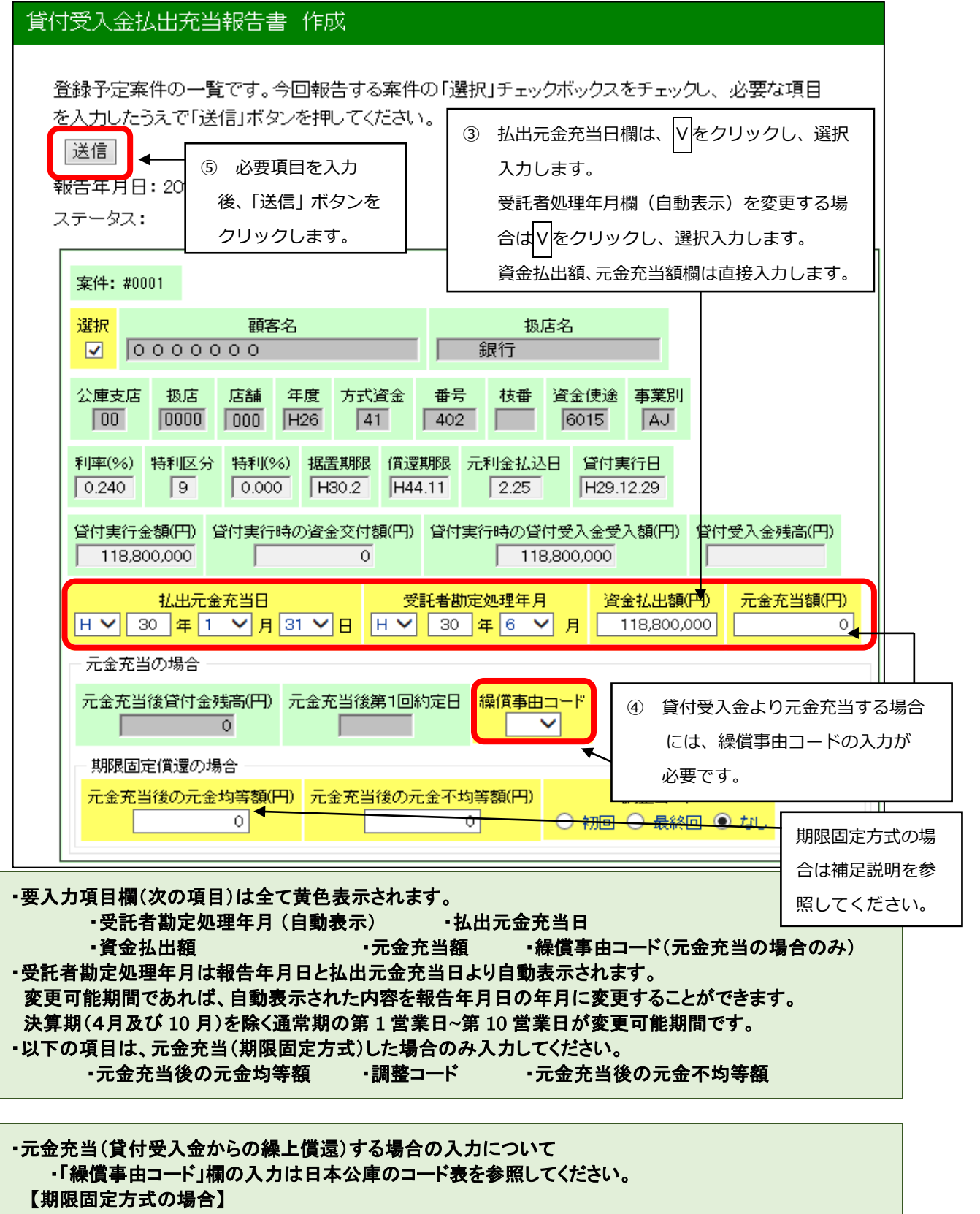

貸付受入金から元金充当する場合のうち、対象債権が元金均等償還、かつ期限固定償還(「繰償事由 コード」の上1桁は「1」または「5」)の場合は、「元金充当後の元金均等額」、「元金充当後の元金不均 等額」(発生しない場合は「0」と入力)の入力が必須です。元金不均等額が発生する場合には、「調整 コード」の入力(「初回」 または「最終回」を選択)も必須です。

#### イ. エラーが表示された場合の操作

ア. で送信された内容にエラーがあった場合は、その内容が画面のステータス欄に赤字で表示されますので、 同じ画面で修正入力後、再度「送信」ボタンをクリックします。

報告内容に問題がなければ、ウ.の報告書登録画面が表示されます。

#### ウ. 報告書の登録

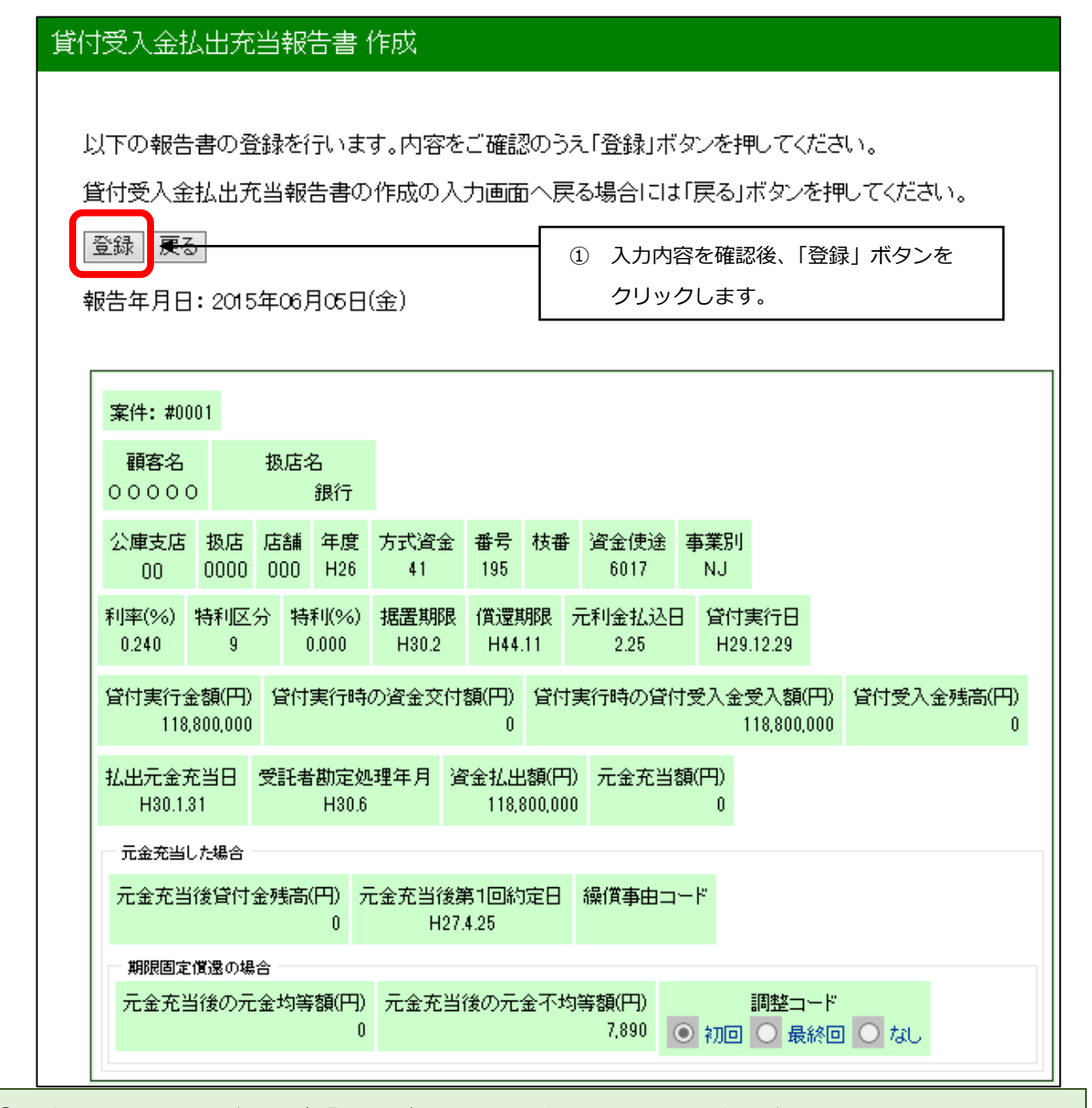

①の確認において問題があれば、「戻る」ボタンにより作成画面に戻って再修正ができます。

※ 以下、報告書の登録手順は本章2の(2)のウ.と同じにつき同項を参照してください。

#### 4. 元利金受入・充当報告書

#### (1) 操作の概要

- - (ア)送金を伴う場合

ー括報告とは、送金情報(入金日、受託者勘定処理年月、送金日、送金日番号)が同一の案件が複数ある時に、送金情報入力後「一括」ボタンをご利用いただくと、約定利息又は約定元金欄に請求内容が表示されている全案件の「選択」チェックボックスにチェックをし、送金情報に入力した内容を該当箇所に反映する機能をいいます。

|   | ②一括報告以外        | ·説明画面 | P15  |    |
|---|----------------|-------|------|----|
|   | (イ)送金を伴わない場合   | ·説明画面 | P16、 | 17 |
| ウ | エラーが表示された場合の操作 | ·説明   | P18  |    |
| Т | 報告書の登録         | ·説明画面 | P18  |    |

#### (2) 操作の詳細

#### ア. 払込期日の指定

| 利金受入•充当報告書作成(払込期日入丿                          | 7画面)                                                        |                            |             |
|----------------------------------------------|-------------------------------------------------------------|----------------------------|-------------|
| 払込期日の指定                                      |                                                             |                            |             |
| 払込期日を選択し、「検索実行」ボタンをクリック<br>報告対象となる案件が検索されます。 | してください。                                                     |                            |             |
| 払込期日                                         | <ol> <li>① Vボタンをクリッ<br/>選択入力します。</li> </ol>                 | クし、払込期日を                   |             |
| H✔ 27 年 6 ✔ 月 25 ✔ 日                         |                                                             |                            |             |
| 検索 ◆                                         | <ol> <li>〔検索〕ボタンをクロ<br/>日を持つ債権の「元和<br/>面が表示されます。</li> </ol> | リックすると、入力し†<br>利金受入・充当報告書」 | こ払込期<br>作成画 |

払込期日は営業日か否かにかかわらず、借用証書等により所定の払込期日を指定してください。

#### イ.報告書の作成

公庫への送金を伴う場合と伴わない場合とでは、入力する内容が異なるので、それぞれ((ア)送金を伴う場合、 (イ)送金を伴わない場合)に説明を行います。

(ア)送金を伴う場合

①一括報告

| 元利金受入•充当報告書作成(入力画面)                                                                                                    |
|----------------------------------------------------------------------------------------------------|
| 登録予定案件の一覧です。今回報告する案件の「選択」チェックボックスをチェックし、必要な項目<br>を入力したうえで「送信」ボタンを押してください。(100件以上を送信する場合は1分以上かかる<br>ことがあります。)                                                                         |
| 送信 [え] この します。 3 「送信」 ボタンをクリックします。                                                                                                    |
| 送金を伴う場合の報告書で送金情報(入金日、受託者勘定処理年月、送金日、送金日番号)が<br>同一で約定どおりの案件が複数ある時にご利用ください。<br>送金情報に入力後「一括」ボタンを押してください。<br>② 送金情報を入力後、「一括」<br>ボタンをクリックします。                                              |
| 入金日     受託者勘定処理年月     送金日       H V 年     イ     H V 年     イ       送金日番号                                                                                                    |
| <ul> <li>一括</li> <li>報告年月日: 2015年05月29日(金)</li> <li>ステータス:</li> <li>① 今回報告する債権の送金情報について、</li> <li>全項目を入力します。</li> <li>受託者処理年月欄(自動表示)を変更する場</li> </ul>                                |
| 案件: #0001 合は♥をクリックし、選択人力します。                                                                                                    |
| 選択     顧客名     扱店名       〇     〇     〇     〇                                                                                                    |
| 公庫支店     扱店     店舗     年度     方式資金     番号     枝番     貸付実行日       00     0000     000     H20     41     396     一     月20.11.11                                                      |
| 貸付金額       資金使途       事業別       利率(%)       特利区分       特利(%)       償還方法       据置期限         250,000,000       6021       NJ       0.270       0.200       0.000       24       H20.12 |
| (賞還期限 元利金払込日 元利又は元金均等額(円) 払込前残元金(円) 払込期日 払込金額(円)                                                                                                    |
| <ul> <li>・受託者勘定処理年月について<br/>報告年月日と入金日より自動表示されます。</li> <li>変更可能期間であれば、自動表示された内容を報告年月日の年月に変更することができます。</li> <li>決算期(4月及び10月)を除く通常期の第1営業日~第10営業日が変更可能期間です。</li> </ul>                   |

【「一括」ボタンをクリックした後の画面イメージ】

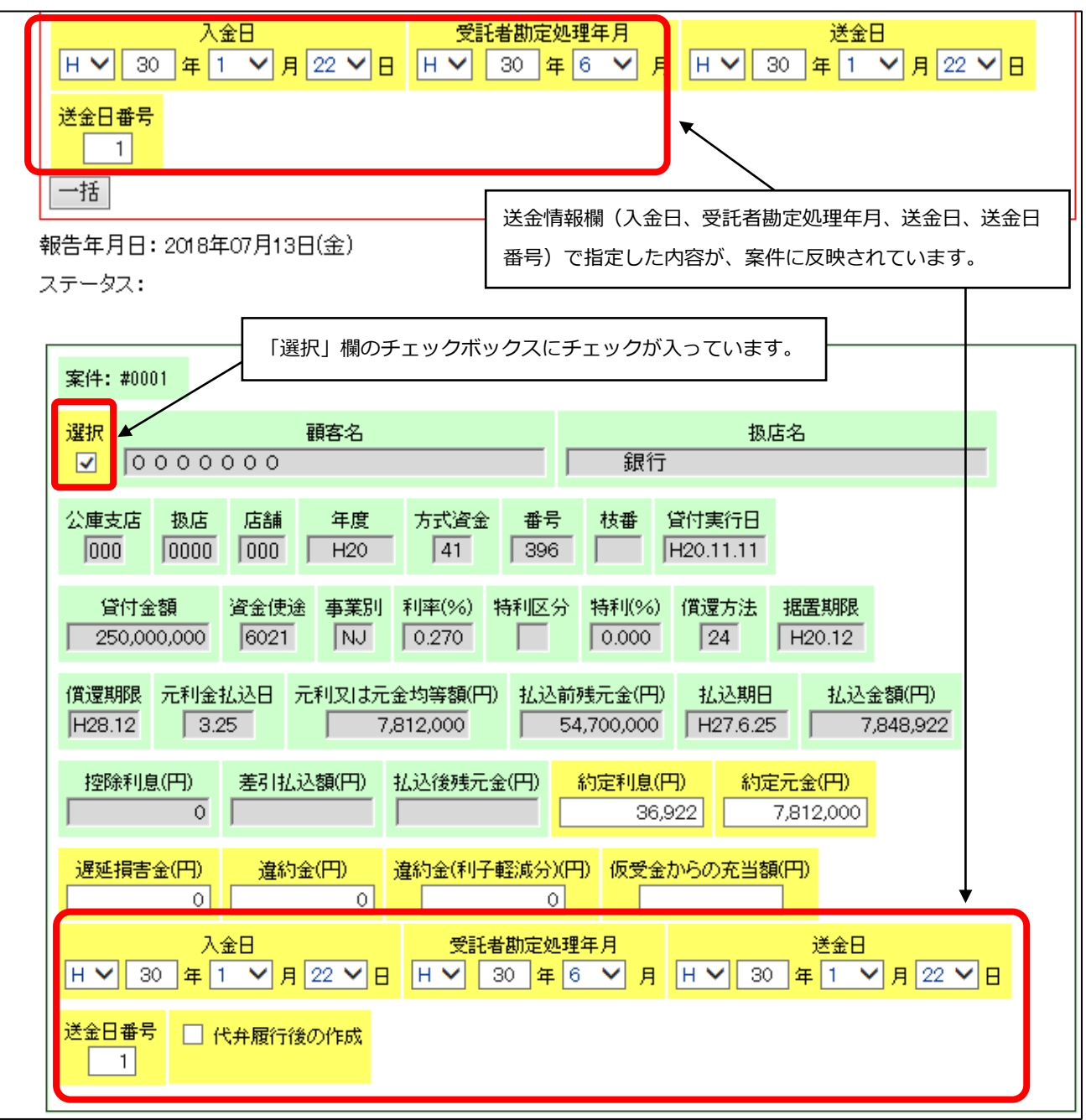

- 入力項目欄は全て黄色表示されています。
- ・送金情報欄(入金日、受託者勘定処理年月(自動表示)、送金日、送金日番号)は全項目を入力してください。不備があった場合は、エラーメッセージが表示されます。
- ・送金情報欄の送金日及び送金日番号は公庫への送金時に打電した情報と同じ内容を入力し、入金日には、借入者が入金した日を入力してください。
- ・報告しない債権が含まれている場合は、選択欄のチェックを外してから送信してください。
- ・100件以上を送信する場合は、1分以上時間がかかることがあります。
- 約定利息及び約定元金欄には、当該期日の請求内容が表示されていますので、一部入金の場合は金額
   を変更してください。
- ・控除利息が発生している場合には、システムが計算した控除利息が表示されています。(上記例は控除利息なし)
- ・代弁履行後の報告は、「代弁履行後の作成」欄にチェックを入れますが、それ以外については不要です。
- ・差引払込額は「送信」ボタンをクリックすると自動計算され、報告書登録画面(後記工.)で確認できます。

| ②一括報告以外(選択欄に個別にチェックを入れた場合)                                                                                                    |        |
|----------------------------------------------------------------------------------------------------|--------|
| 元利金受入•充当報告書作成(入力画面)                                                                                                    |        |
| <ul> <li>登録予定案件の一覧です。今回報告する案件の「選択」チェックボックスをチェックし、必要な項目<br/>を入力したうえで「送信」ボタンを押してください。(100件以上を送信する場合は1分以上かかる<br/>ことがあります。)</li> <li>③ 必要項目を入力後、「送信」ボタンをクリックします。</li> <li>報告年月日: 2015年06月29日(月)<br/>ステータス:</li> <li>① 作成する債権を選び、選択欄をクリックしてチェックを<br/>入れます。</li> </ul> |        |
| 案件: #0001     顧客名     扱店名       選択     顧客名     扱店名       マ     0 0 0 0 0 0 0 0     銀行       公庫支店     扱店     店舗     年度       万式資金     番号     枝番     貸付実行日                                                                                                    |        |
| 貸付金額     資金使途     事業別     利率(%)     特利区分     特利(%)     償還方法     据置期限       250,000,000     6021     NJ     0.270     0.000     24     H20.12       償還期限     元利金払込日     元利又は元金均等額(円)     払込前残元金(円)     払込期日     払込金額(円)                                           |        |
| H28.12     3.25     7,812,000     54,700,000     H27.6.25     7,848,922       控除利息(円)     差引払込額(円)     払込後残元金(円)     約定利息(円)     約定元金(円)                                                                                                    |        |
| 遅延損害金(円)       違約金(円)       違約金(利子軽減分)(円)       仮受金からの充当額(円)       項目欄に入         0       0       0       0       0       0                                                                                                    | な<br>カ |
| 入金日     受託者勘定処理年月     送金日       H V 27 年6 V月17 V日     H V 27 年6 V月     H V 27 年6 V月 19 V日       送金日番号     代弁履行後の作成     代弁履行後の報告はチェックを入れますが、<br>それ以外については不要です。                                                                                                    |        |
| 案件: #0002                                                                                                    |        |

- 入力項目欄は全て黄色表示されています。
- ・選択欄にチェックを入れた債権が全て報告されます。
- 約定利息及び約定元金欄には、当該期日の請求内容が表示されていますので、一部入金の場合は金額
   を変更してください。
- ・控除利息が発生している場合には、システムが計算した控除利息が表示されています。(上記例は控除利息なし)
- ・入金日には、借入者が入金した日を入力してください。
- ・受託者勘定処理年月は報告年月日と入金日より自動表示されます。
- 変更可能期間であれば、自動表示された内容を報告年月日の年月に変更することができます。
- 決算期(4月及び10月)を除く通常期の第1営業日~第10営業日が変更可能期間です。
- ・送金日及び送金日番号は公庫への送金時に打電した情報と同じ内容を入力してください。
- ・差引払込額は「送信」ボタンをクリックすると自動計算され、報告書登録画面(後記工.)で確認できます。

(イ)送金を伴わない場合

①仮受金から充当する場合

| 元利金受入•充当報告書作成(入力画面)                                                                                                    |
|----------------------------------------------------------------------------------------------------|
| 登録予定案件の一覧です。今回報告する案件の「選択」チェックボックスをチェックし、必要な項目<br>を入力したうえで「送信」ボタンを押してください。(100件以上を送信する場合は1分以上かかる<br>ことがあります。)<br>③ 必要項目を入力後、「送信」 ボタンをクリックします。<br>報告年月日: 2015年06月29日(月)    |
| ステータス: <ol> <li>作成する債権を選び、選択欄をクリックしてチェックを<br/>入れます。</li> </ol>                                                                                                    |
| 選択 · · · · · · · · · · · · · · · · · · ·                                                                                                    |
| 公庫支店     扱店     店舗     年度     方式資金     番号     枝番     貸付実行日       00     0000     0000     H20     41     396     「     H20.11.11                                         |
| 貸付金額       資金使途       事業別       利率(%)       特利区分       特利(%)       償還方法       据置期限         250,000,000       6021       NJ       0.270       0.000       24       H20.12 |
| 償還期限     元利金払込日     元利又は元金均等額(円)     払込前残元金(円)     払込期日     払込金額(円)       H28.12     3.25     7,812,000     54,700,000     H27.6.25     7,848,922                        |
| 控除利息(円)     差引払込額(円)     払込後残元金(円)     約定利息(円)     約定元金(円)       0     36,922     7,812,000     ② 入力が必要な                                                                 |
| 遅延損害金(円)     違約金(円)     違約金(利子軽減分)(円)     仮受金からの充当額(円)     項目傾にへ方       0     0     7,848,922     します。                                                                   |
| 入金日     受託者勘定処理年月     送金日       H ¥ 27 年 6 ¥ 月 17 ¥ B     H ¥ 27 年 6 ¥ 月     H ¥ 年 ¥ 月 ¥ B                                                                               |
| 送金日番号     代弁履行後の作成            入力不要(送金日・送金日番号)                                                                                                    |
| 案件: #0002     ※誤って入力した場合は、空白にしてください。                                                                                                    |

・入金日欄には借入者が入金した日を入力してください。
 ・受託者勘定処理年月は報告年月日より自動表示されます。
 変更可能期間であれば、自動表示された内容を報告年月日の年月に変更することができます。
 決算期(4月及び10月)を除く通常期の第1営業日~第10営業日が変更可能期間です。
 ・送金日及び送金日番号は不要です。

#### ②約定利息が、控除利息により全額控除され送金が0となる場合

充当額が0の場合でも報告が必要です。

| 元利金受入•充当報告書作成(入力画面)                                                                                                    |                                                                                                    |
|----------------------------------------------------------------------------------------------------|----------------------------------------------------------------------------------------------------|
| 登録予定案件の一覧です。今回報告する案件の「選択」チェックボックを入力したうえで「送信」ボタンを押してください。(100件以上を送付<br>ことがあります。)<br>③ 必要項目を入力後、「送<br>報告年月日:2015年05月29日(金)                                                                                                    | クスをチェックし、必要な項目<br>信する場合は1分以上かかる<br>監信」 ボタンをクリックします。                                                                                                    |
| ステータス: ① 作成する債権を選び、選択欄をク<br>入れます。 案件: #0001                                                                                                    | フリックしてチェックを                                                                                                    |
| 選択 顧客名                                                                                                    | 极店名                                                                                                    |
| ✓         ○○○○○○○○○         銀行                                                                                                    |                                                                                                    |
| 公庫支店 扱店 店舗 年度 方式資金 番号 枝番 1<br>00 0000 000 H20 41 396 □ □                                                                                                    | 貸付実行日<br>H20.11.11                                                                                                    |
| 貸付金額         資金使途         事業別         利率(%)         特利区分         特利(%)           250,000,000         6021         NJ         0.270         0.000                                                                                                    | (償還方法 据置)<br>24 H20 控除利息と約定利息(請求)                                                                                                    |
| ( ) ( ) ( ) ( ) ( ) ( ) ( ) ( ) ( ) ( )                                                                                                    | 払込期日 情報)が表示されます。                                                                                                    |
| 控除利息(円) 差引払込額(円) 私込後残元金(円) 約定利息(円) 40,000<br>遅延損害金(円) 違約金(円) 違約金(利子軽減分)(円) 仮受金                                                                                                    | <ul> <li>円) 約定元金(F</li> <li>充当額が0の場合は、仮受</li> <li>金からの充当額欄に「0」</li> <li>た入力してください。</li> </ul>                                                                        |
|                                                                                                    |                                                                                                    |
|                                                                                                    | ② 入金日と受託者勘定処理年月を選択入                                                                                                    |
| 送金日番号 (代弁履行後の作成                                                                                                    | カします。                                                                                                    |
|                                                                                                    | 受託者処理年月欄(自動表示)を変更す                                                                                                    |
|                                                                                                    | る場合は∨をクリックし、選択入力し                                                                                                    |
| 案件:#0002                                                                                                    | ます。                                                                                                    |
| <ul> <li>・入金日欄には払込期日(払込期日が非営業日の場合は、翌営業日</li> <li>・受託者勘定処理年月は報告年月日と入金日より自動表示されます<br/>月日より自動表示)</li> <li>変更可能期間であれば、自動表示された内容を報告年月日の年月</li> <li>決算期(4月及び10月)を除く通常期の第1営業日~第10営業日</li> <li>・送金日及び送金日番号は入力不要です。</li> <li>・差引払込額は、「送信」ボタンをクリックすると自動計算され、報告書<br/>(事例では、据置期限内で、約定元金が0円、かつ控除利息=約<br/>なります。)</li> </ul> | <ul> <li>4)を入力してください。</li> <li>5。(仮受金から充当する場合は報告年</li> <li>6]に変更することができます。</li> <li>6]が変更可能期間です。</li> <li>春登録画面(後記工.)で確認できます。</li> <li>6)定利息なので、差引払込額は0円と</li> </ul> |

#### ウ. エラーが表示された場合の操作

イ. で送信された内容にエラーがあった場合は、その内容が画面のステータス欄に赤字で表示されますので、 同じ画面で修正入力後、再度「送信」ボタンをクリックします。

報告内容に問題がなければ、エ.の報告書登録画面が表示されます。

#### エ.報告書の登録

| 金受入·               | 充当             | 報告書         | 書 作成           | Ż.                       |                       |                                     |                   |                |           |             |                 |           |     |
|--------------------|----------------|-------------|----------------|--------------------------|-----------------------|-------------------------------------|-------------------|----------------|-----------|-------------|-----------------|-----------|-----|
| 下の報告               | ;書の <u>i</u>   | 登録を行        | うっまで           | す。内容を                    | ご確言                   | 忍のう;                                | え「登録」             | ドタン            | を押し       | ってくだ        | さい。             |           |     |
| 利金受入               | ・充当            | 報告書         | の作り            | 成の入力画                    | 面へ                    | 戻る場                                 | 湯合には「             | 戻る」フ           | ドタン       | を押し         | てください           | ۱.        |     |
| 録                  | 5              |             |                |                          |                       | 1                                   | 入力内容研             | 奮認後、           | 「登        | 録」ボ         | タンをク            | フリック      | します |
| 告年月E               | : 201          | 5年06月       | ]05⊟(          | 金)                       |                       |                                     |                   |                |           |             |                 |           |     |
| 案件:#00             | 04             |             |                |                          |                       |                                     |                   |                |           |             |                 |           |     |
| <b>顧客名</b><br>0000 | 报<br>0         | 」店名<br>銀行   |                |                          |                       |                                     |                   |                |           |             |                 |           |     |
| 公庫支店<br>00         | 报店<br>0000     | 店舗<br>) 000 | 年度<br>H7       | 方式資金<br>41               | <b>番号</b><br>606      | 枝番                                  | 貸付実行<br>H8.11.2   | i⊟<br>o        |           |             |                 |           |     |
| 貸付金額<br>312,000,00 | 〔  資<br>)0     | 金使途<br>1546 | 事業別<br>32      | ] 利率(%)<br>3.000         | 特利                    | 区分                                  | 特利(%)<br>0.000    | 償還方<br>99      | 远法 拮      | 据置期<br>H222 | 限               |           |     |
| 償還期限<br>H28.6      | 元利:            | 金払込日        | 1 元利           | 又は元金均                    | ]等額(                  | 円) 扎<br>0                           | し込前残元:<br>87,0    | 金(円)<br>18,000 | 払込<br>H27 | 期日:<br>5.31 | 払込金額()<br>393,3 | 円)<br>300 |     |
| 控除利息)<br>172,      | (円)<br>838     | 差引払込<br>63  | 額(円)<br>30,061 | 払込後残 <del>,</del><br>87, | 元金(円<br>018,00        | )約3<br>0                            | 2利息(円)<br>393,300 | 約定法            | 元金(円      | (F<br>0     |                 |           |     |
| 遅延損害:<br>2         | 金(円)<br>22,100 | 違約金(<br>19) | (円) 道<br>800   | <b>崖約金(利子</b> )          | 軽減分<br>22             | <sup>.</sup> )(円)<br>2 <i>,22</i> 3 | 仮受金から             | 6の充当           | á額(円      | 1)<br>0     |                 |           |     |
| 入金日<br>H27512      | 受託者            | 皆勘定処3       | 理年月            | 送金日                      | 送金E<br>1 <sup>-</sup> | ∃番号<br>11                           | 🗹 代弁              | 履行後            | の作用       | 戓           |                 |           |     |

①の確認において問題があれば、「戻る」ボタンにより入力画面に戻って再修正ができます。

※ 以下、報告書の登録手順は本章2の(2)のウ. と同じにつき同項を参照してください。

公庫支店間で移管を行う債権について、移管日を含めて3営業日前は報告書の入力せず、移管日以降に入力してください。

\_\_\_\_\_

#### 5. 繰上償還受入・充当報告書

#### (1) 操作の概要

- ア
   対象債権の指定
   説明画面
   P19、20

   イ
   報告書の作成
   説明画面
   P21

   ウ
   エラーが表示された場合の操作
   P22

#### (2) 操作の詳細

#### ア.対象債権の指定

繰上償還受入・充当報告の対象債権を指定するには、融資番号から直接検索する方法と顧客名から検索する方法 がありますので、画面上の説明に従って操作してください。

(ア) 融資番号からの検索

| 繰上償還受入·充当報告書作成(顧客名、融資番号入力画面)     |                                     |                  |  |  |
|----------------------------------|-------------------------------------|------------------|--|--|
| 報告対象債権の検索                        | お生する                                | 青海の副将来号を直接しての    |  |  |
| 報告書作成対象となる債権を検索します。融資番号か顧客名を入力し、 | 報ロッる頃催り融員留与を直接入力のうえ「作成」ボタンをクリックします。 |                  |  |  |
| 「作成」ボタンまたは「検索」ボタンを押してください。       | 以下、(ウ)へ続く。                          |                  |  |  |
| 融資番号:                            |                                     |                  |  |  |
| 支店 V 0000 H27 41 333             | 顧客名から                               | ら対象債権を特定する場合は、顧  |  |  |
| 作成                               | 客名を全角                               | 角大文字で入力 (一部分の入力で |  |  |
| 顧安名・                             | も可)のう                               | うえ、「検索」 ボタンをクリック |  |  |
|                                  | します。                                |                  |  |  |
|                                  | 以下、(イ                               | つへ続く。            |  |  |

上記画面の顧客名欄に「○○」と名前の一部を入力して「検索」ボタンをクリックすると、名前に「○○」を 含む顧客名及び住所が全件表示されます。

| 繰上償還受入・充当報告書                          | 計成(顧客名検索結果画面)                             |        |         |
|---------------------------------------|-------------------------------------------|--------|---------|
| 検索結果                                  |                                           |        |         |
| 戻る<br>顧客名: "00 "の検索結:<br>下記リストから報告書作成 | 果<br>成対象の顧客名をクリックしてください。対象顧客の案件一覧が表示されます。 | ,      |         |
|                                       | 日期<br>〒000-0000 〇〇県〇〇市 〇〇町<br>〇〇 1 丁目     | 一頭皮々と仕 |         |
| 00660287                              | 〒000-0000 00府00市00区<br>00<br>0000         |        | リックします。 |
| 08123900                              | 〒000-0000 〇〇県〇〇郡<br>〇〇<br>〇〇〇〇            | ]      |         |

目的の顧客と公庫債権が全件表示されます。

| 上償還受入・充当報告書作成(融資番号検索結果画面)                           |                    |     |
|-----------------------------------------------------|--------------------|-----|
| 融資債権一覧                                              |                    |     |
| 戻る                                                  |                    |     |
| 顧客名:00660287<br>住所:〒000-0000 〇〇府〇〇市〇〇区 〇〇  〇〇〇〇     |                    |     |
| 下記のリストから報告書作成対象となる債権の融資番号をクリックしてください。<br>報告書を作成します。 | 繰上償還対象の融資番号をクリックしま | ます。 |
| <u> </u>                                            |                    |     |
|                                                     |                    |     |

- (ウ)繰上償還受入・充当報告書作成画面の表示
  - 繰上償還対象の債権の報告書入力画面が表示されます。

| 繰上償還受入・充当報告書作成(入力画面)                                                                                                    |                                                                                                    |
|----------------------------------------------------------------------------------------------------|----------------------------------------------------------------------------------------------------|
| 必要な項目を入力し、「送信」ボタンを押してください。                                                                                                    |                                                                                                    |
| 送信 戻る<br>報告年月日:2015年05月29日(金)<br>ステータス:                                                                                                    |                                                                                                    |
| · · · · · · · · · · · · · · · · · · ·                                                                                                    | 扱店名<br>銀行                                                                                                    |
| 公庫支店     扱店     店舗     年度     方式資金     番号     枝       00     0000     000     H12     41     149     149                                                                                                    | <b>垂</b>                                                                                                    |
|                                                                                                    | <mark>釜日                                     </mark>                                                                                                    |
| 利息(円)     元金(円)     控除利息(円)     繰                                                                                                    | 上償還手数料(円)                                                                                                    |
| 仮受金からの充当額(円)     送金額(円)     繰償後残元金                                                                                                    | <b>è</b> (円)                                                                                                    |
| 受託者勘定処理年月     送金日       H V     年     ✓月                                                                                                    | 送金日番号       ・       ・       ・       ・       ・       ・       ・       ・       ・       ・       ・       ・       ・       ・       ・       ・       ・       ・       ・       ・       ・       ・       ・       ・       ・       ・       ・       ・       ・       ・       ・       ・       ・       ・       ・       ・       ・       ・       ・       ・       ・       ・       ・       ・       ・       ・       ・       ・       ・       ・       ・       ・       ・       ・       ・       ・       ・       ・       ・       ・       ・       ・       ・       ・       ・       ・       ・ |
| ◆定期償還の場合                                                                                                    | ◆元金均等償還・期限固定の場合<br>繰(償後元金均等額(円) 繰(償後元金不均等額(円)                                                                                                    |
|                                                                                                    |                                                                                                    |
| ・     ・     ・     ・     ・     ・     ・     ・     ・     ・     ・     ・     ・     ・     ・     ・     ・     ・     ・     ・     ・     ・     ・     ・     ・     ・     ・     ・     ・     ・     ・     ・     ・     ・     ・     ・     ・     ・     ・     ・     ・     ・     ・     ・     ・     ・     ・     ・     ・     ・     ・     ・     ・     ・     ・     ・     ・     ・     ・     ・     ・     ・     ・     ・     ・     ・     ・     ・     ・     ・     ・     ・     ・     ・     ・     ・     ・     ・     ・     ・     ・     ・     ・     ・     ・     ・     ・     ・     ・     ・     ・     ・     ・     ・     ・     ・     ・     ・     ・     ・     ・      ・     ・     ・     ・     ・     ・     ・     ・     ・     ・     ・     ・     ・     ・     ・     ・     ・     ・     ・     ・     ・     ・     ・     ・     ・     ・     ・     ・     ・      ・     ・     ・     ・ <td>調整コード ● 初回 ● 最終回 ● なし</td> | 調整コード ● 初回 ● 最終回 ● なし                                                                                                    |
|                                                                                                    |                                                                                                    |

#### イ.報告書の作成

| 繰上償還受入・充当報告書作成(入力画面)                                                                                    |                                                                                                    |
|----------------------------------------------------------------------------------------------------|----------------------------------------------------------------------------------------------------|
| 必要な項目を入力し、「送信」ボタンを押してください。                                                                              |                                                                                                    |
| 送信 展る<br>報告年月日:2015年05月29日(金)                                                                           | 「送信」ボタンをクリックします。                                                                                                    |
| ステータス:                                                                                                  |                                                                                                    |
| 顧客名                                                                                                    | 扱店名<br>銀行                                                                                                    |
| 公庫支店 扱店 店舗 年度 方式資金 番号<br>00 0000 0000 H12 41 149                                                        |                                                                                                    |
|                                                                                                    |                                                                                                    |
| 利息(円)         元金(円)         控除利息(円)           210,000         30,000,000                                | 操上(賞還手数料(円)     ▲     ▲     ▲     ▲     ▲     ▲     ▲     ▲     ▲     ▲     ▲     ▲     ▲     ▲     ▲     ▲     ▲     ▲     ▲     ▲     ▲     ▲     ▲     ▲     ▲     ▲     ▲     ▲     ▲     ▲     ▲     ▲     ▲     ▲     ▲     ▲     ▲     ▲     ▲     ▲     ▲     ▲     ▲     ▲     ▲     ▲     ▲     ▲     ▲     ▲     ▲     ▲     ▲     ▲     ▲     ▲     ▲     ▲     ▲     ▲     ▲     ▲     ▲     ▲     ▲     ▲     ▲     ▲     ▲     ▲     ▲     ▲     ▲     ▲     ▲     ▲     ▲     ▲     ▲     ▲     ▲     ▲     ▲     ▲     ▲     ▲     ▲     ▲     ▲     ▲     ▲     ▲     ▲     ▲     ▲     ▲     ▲     ▲     ▲     ▲     ▲     ▲     ▲     ▲     ▲     ▲     ▲     ▲     ▲     ▲     ▲     ▲     ▲     ▲     ▲     ▲     ▲     ▲     ▲     ▲     ▲     ▲     ▲     ▲     ▲     ▲     ▲     ▲     ▲     ▲     ▲     ▲     ▲     ▲     ▲     ▲     ▲     ▲     ▲     ▲     ▲     ▲     ▲     ▲     ▲     ▲     ▲     ▲     ▲     ▲     ▲     ▲     ▲     ▲     ▲     ▲     ▲     ▲     ▲     ▲     ▲     ▲     ▲     ▲     ▲     ▲     ▲     ▲     ▲     ▲     ▲     ▲     ▲     ▲     ▲     ▲     ▲     ▲     ▲     ▲     ▲     ▲     ▲     ▲     ▲     ▲     ▲     ▲     ▲     ▲     ▲     ▲     ▲     ▲     ▲     ▲     ▲     ▲     ▲     ▲     ▲     ▲     ▲     ▲     ▲     ▲     ▲     ▲     ▲     ▲     ▲     ▲     ▲     ▲     ▲     ▲     ▲     ▲     ▲     ▲     ▲     ▲     ▲     ▲     ▲     ▲     ▲     ▲     ▲     ▲     ▲     ▲     ▲     ▲     ▲     ▲     ▲     ▲     ▲     ▲     ▲     ▲     ▲     ▲     ▲     ▲     ▲     ▲     ▲     ▲     ▲     ▲     ▲     ▲     ▲     ▲     ▲     ▲     ▲     ▲     ▲     ▲     ▲     ▲     ▲     ▲     ▲     ▲     ▲     ▲     ▲     ▲     ▲     ▲     ▲     ▲     ▲     ▲     ▲     ▲     ▲     ▲     ▲     ▲     ▲     ▲     ▲     ▲     ▲     ▲     ▲     ▲     ▲     ▲     ▲     ▲     ▲     ▲     ▲     ▲     ▲     ▲     ▲     ▲     ▲     ▲     ▲     ▲     ▲     ▲     ▲     ▲     ▲     ▲     ▲     ▲     ▲     ▲     ▲     ▲     ▲     ▲     ▲     ▲     ▲     ▲     ▲     ▲     ▲     ▲     ▲     ▲     ▲     ▲     ▲     ▲     ▲ |
| 仮受金からの充当額(円)<br>送金額(円)<br>員の<br>(円)<br>(一)<br>(一)<br>(一)<br>(一)<br>(一)<br>(一)<br>(一)<br>(一)<br>(一)<br>( | 残元金(円)                                                                                                    |
| 受託者勘定処理年月     送金日       H V     27     年 5     V     月     H V     27     年 5     V                     | 送金日番号<br>月 26 ✔ 日 1 C升履行後の作成                                                                                                    |
| ◆定期償還の場合                                                                                                | ◆元金均等償還・期限固定の場合                                                                                                    |
|                                                                                                    | ) 繰賀後元金均等額(円) 繰賀後元金小均等額(円)<br>12,500,000 7,500,000                                                                                                    |
| ····································                                                                    |                                                                                                    |
|                                                                                                    |                                                                                                    |

※1:定期償還債権の場合のみ入力が必要です。

- ※2:一部繰上償還かつ元金均等償還かつ期限固定方式の場合には、繰上償還後の償還条件を特定するため、 繰上償還後の元金均等額(不均等額)及び調整コードを入力してください。(事例画面)
- ・受託者勘定処理年月は報告年月日と入金日より自動表示されます。(仮受金から充当する場合は報告年 月日より自動表示)

変更可能期間であれば、自動表示された内容を報告年月日の年月に変更することができます。

- 決算期(4月及び10月)を除く通常期の第1営業日~第10営業日が変更可能期間です。
- ・仮受金から充当する場合には、送金日及び送金日番号の入力は不要です。
- ・償還後第1回払込期日には、繰上償還後最初に到来する払込期日を入力します。
- ・緑償事由コートの入力は日本公庫のコート表を参照してください。なお、緑上償還利息のみ報告される場合は 入力は不要です。

#### ウ. エラーが表示された場合の操作

イ. で送信された内容にエラーがあった場合は、その内容が画面のステータス欄に赤字で表示されますので、 同じ画面で修正入力後、再度「送信」ボタンをクリックします。

報告内容に問題がなければ、エ.の報告書登録画面が表示されます。

#### エ.報告書の登録

| 繰上償還受入・充当報告書の作成                                                                                |
|------------------------------------------------------------------------------------------------|
| 以下の報告書の登録を行います。内容をご確認のうえ「登録」ボタンを押してください。                                                       |
| 繰上償還受入・充当報告書の作成の入力画面へ戻る場合には「戻る」ボタンを押してください。                                                    |
| ① 入力内容を確認後、「登録」ボタンをクリックします。                                                                    |
| 報告年月日:2015年05月26日(火)                                                                           |
| 顧客名         扱店名           0 0 0 0 0         銀行                                                 |
| 公庫支店     扱店     店舗     年度     方式資金     番号     枝番       00     0000     000     H6     31     2 |
| (償還後第1回払込期日 入金日 操(償事由コード<br>H27.10.13 H27.10.13 11                                             |
| 利息(円) 元金(円) 控除利息(円) 繰上償還手数料(円)<br>1 8,000                                                      |
| 仮受金からの充当額(円) 送金額(円) 繰(償後残元金(円)<br>8,001 101,000                                                |
| 受託者勘定処理年月送金日送金日番号H27.10H27.10.13「C代弁履行後の作成                                                     |
| ◆定期償還の場合                                                                                       |
| 払込期日<br>払込元金(円)<br>円<br>円<br>円<br>円<br>円<br>円<br>円<br>円<br>円<br>円<br>円<br>円<br>円               |
|                                                                                                |

※ 以下、報告書の登録手順は本章2の(2)のウ.と同じにつき同項を参照してください。

#### 6-1. 仮受金(一般口)受入報告書

#### (1) 操作の概要

#### (2) 操作の詳細

#### ア.対象債権の指定

仮受金(一般口)受入の対象債権を指定するには、融資番号から直接検索する方法と顧客名から検索する方法が ありますので、画面上の説明に従って操作してください。

顧客に複数の融資番号がある場合は、いずれかの融資番号を入力してください。

| 仮受金(一般口)受入報告書作成(顧客名、融資番号入力画面)       |                                    |              |
|-------------------------------------|------------------------------------|--------------|
| 報告対象債権の検索                           |                                    |              |
| 報告書作成対象となる債権を検索します。融資番号か顧客名を入力し、    |                                    |              |
| 「作成」ボタンまたは「検索」ボタンを押してください。<br>融資番号: | 報告する債権の融資番号を直接                     | 入力の          |
| 公庫支店 扱店 店舗 年度 方式資金 番号 枝番            | うえ「作成」ホタンをクリック                     | します。         |
|                                     |                                    |              |
| 頭安名:                                | 顧客名から対象債権を特定する場                    | 合は、顧         |
|                                     | 客名を全角大文字で入力(一部分<br>も可)のうえ、「検索」ボタンを | の入力で<br>クリック |
|                                     | します。                               |              |

#### イ. 報告書の作成

検索画面で入力した債権が表示されます。

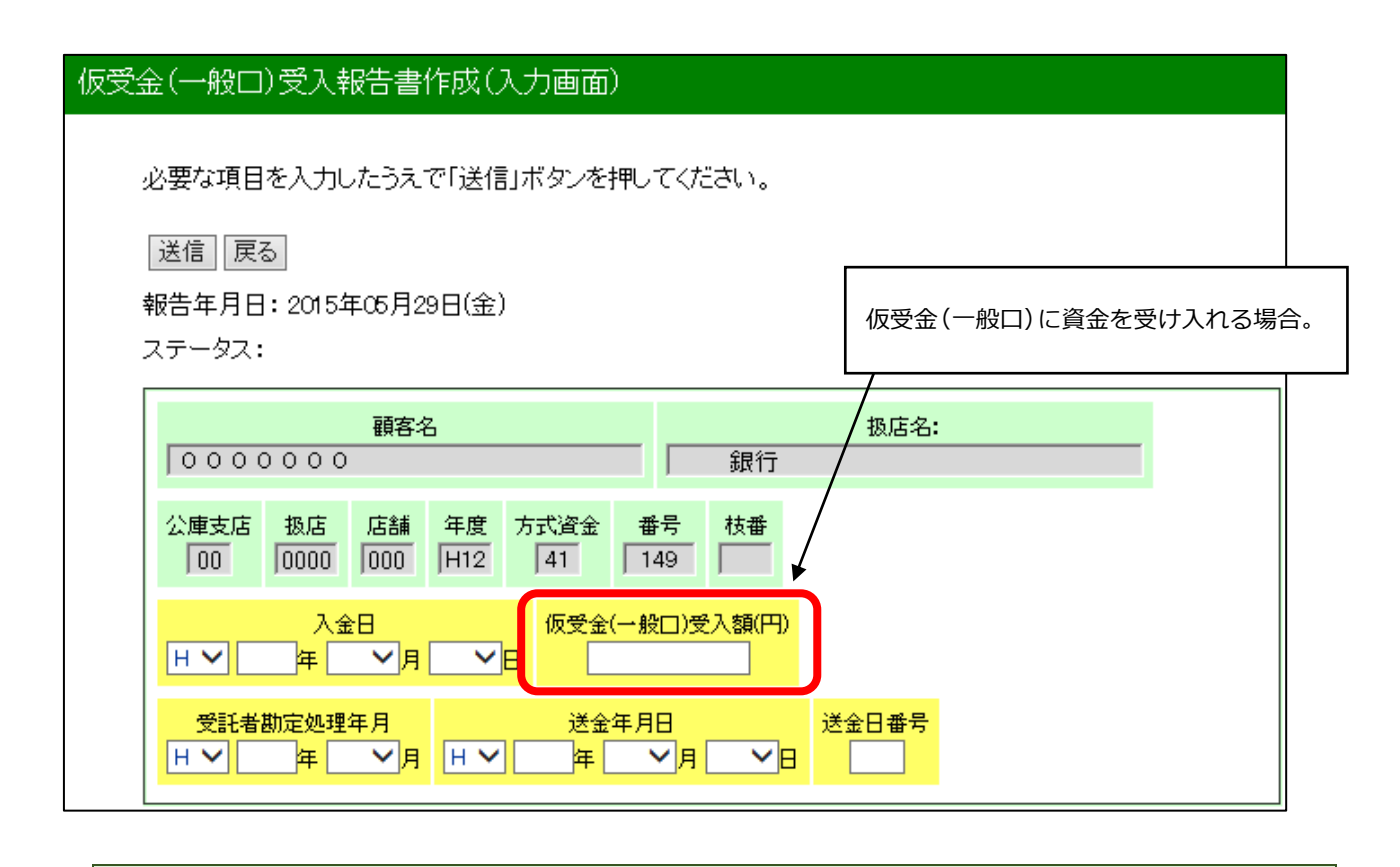

送金額は、「送信」ボタンをクリックした後の報告書登録画面で確認できます。

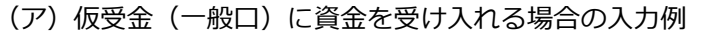

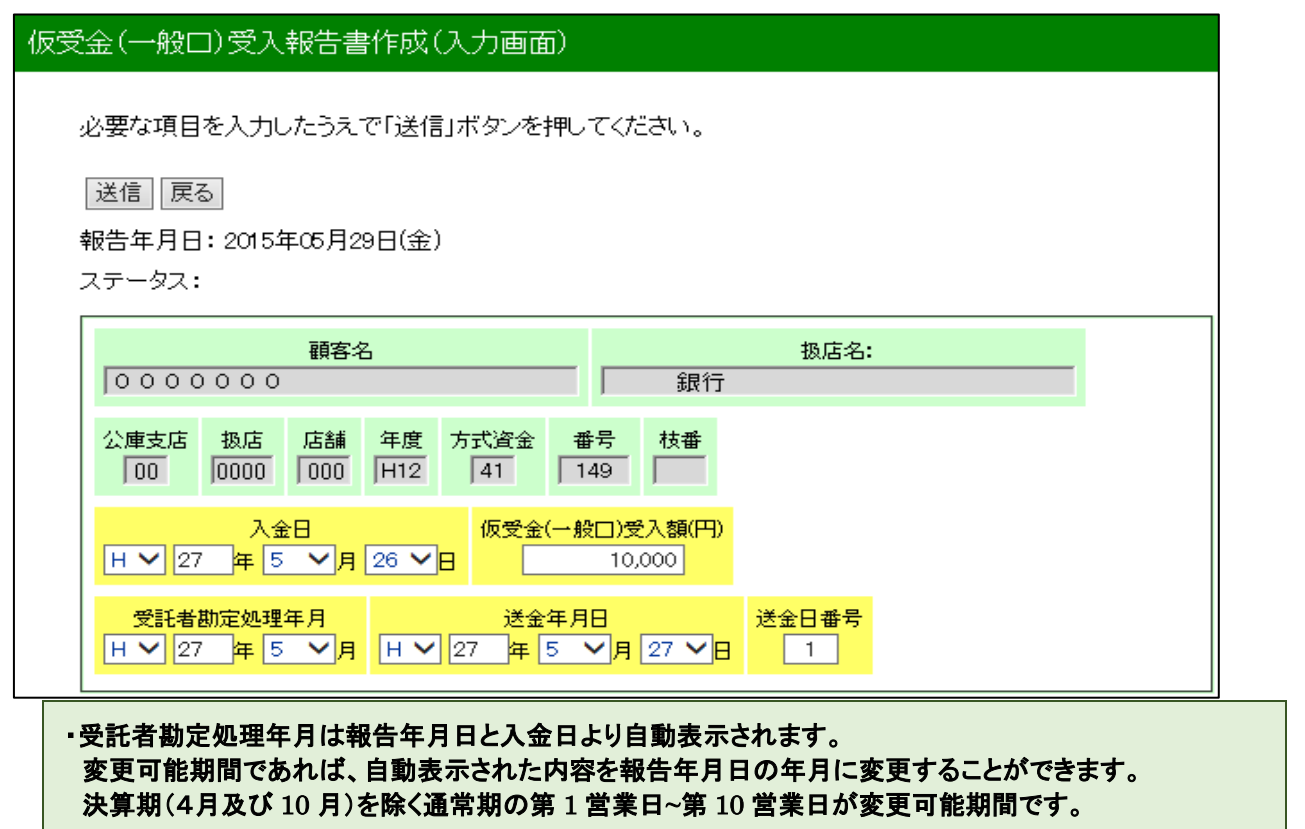

#### ウ. 報告書の登録

|   | 以下の報告           | き書の登          | 録を行いま            | す。内容な         | をご確認      | 認のう  | に登録」ボタン | を押  | してください。        |     |
|---|-----------------|---------------|------------------|---------------|-----------|------|---------|-----|----------------|-----|
|   | 仮受金(一           | 般口)受          | 入報告書の            | D作成の <i>)</i> | いし        | 面へ戻  | る場合には「戻 | る」ボ | 、タンを押してください。   |     |
| ſ | 登録 📃            | 3             |                  |               |           | 1    | しカ内容を確認 | 後、  | 「登録」ボタンをクリックしま | ます。 |
|   | 報告年月E           | 3:2015        | 年05月29日          | ](金)          |           |      |         |     |                |     |
|   | 顧客名<br>0 0 0 0  | 扱店<br>0       | 泊 <b>:</b><br>銀行 |               |           |      |         |     |                |     |
|   | 公庫支店<br>00      | 扱店 /<br>0000  | 店舗 年度<br>000 H12 | 方式資金<br>41    | 番号<br>149 | 枝番   |         |     |                |     |
|   | 入金日<br>H27.5.26 | 仮受金(-         | →般口)受入<br>10,000 | 頦             |           |      |         |     |                |     |
|   | 受託者勘<br>H       | 定処理年,<br>27.5 | 月 送金年)<br>H27.5. | 月日 送金<br>27   | 日番号<br>1  |      |         |     |                |     |
| 1 | <u></u> の確認にお   | いて問           | 題があれ             | ば、「戻る」        | 」ボタン      | ノにより | し入力画面に戻 | そって | 「再修正ができます。     |     |

※ 以下、報告書の登録手順は本章2の(2)のウ.と同じにつき同項を参照してください。

#### 6-2. 留置期間利息·代弁遅延損害金受入充当報告書

#### (1) 操作の概要

#### (2) 操作の詳細

#### ア.報告書の作成

(ア) 留置期間利息を送金する場合の入力例

| 留置期間利息・代弁遅延損害金受入充当報告書作成(入力画面)                                                     |
|-----------------------------------------------------------------------------------|
| 必要な項目を入力したうえで「送信」ボタンを押してください。                                                     |
| 送信<br>報告年月日:2015年05月29日(金)<br>ステータス:                                              |
|                                                                                   |
| 公庫支店     扱店     店舗     入金日       00     0000     0000     H V     27 年 5 V月 26 V日 |
| 留置期間利息(円)       代弁遅延損害金(円)         2,518                                          |
| 送金額計(円)                                                                           |
| 受託者勘定処理年月       送金日毎号         H V 27 年 5 V月       H V 27 年 5 V月 28 V日       1     |

・留置期間利息は「留置期間利息計算書」により計算してください。
 ・受託者勘定処理年月は報告年月日と入金日より自動表示されます。
 変更可能期間であれば、自動表示された内容を報告年月日の年月に変更することができます。
 決算期(4月及び10月)を除く通常期の第1営業日~第10営業日が変更可能期間です。
 ・「留置期間利息計算書」は、別途計数管理グループへ送付してください。

(イ)代位弁済金の遅延損害金を送金する場合の入力例

| 留置期間利息・代弁遅延損害金受入充当報告書作成(入力画面)                                                    |
|----------------------------------------------------------------------------------|
| 必要な項目を入力したうえで「送信」ボタンを押してください。                                                    |
| 送信<br>報告年月日: 2015年05月29日(金)<br>ステータス:                                            |
|                                                                                  |
| 公庫支店     扱店     店舗     入金日       00     0000     000     H V     27 年 5 V月 26 V日 |
| 留置期間利息(円)       代弁遅延損害金(円)         251                                           |
| 送金額計(円)                                                                          |
| 受託者勘定処理年月     送金日番号       H V 27 年 5 V月     H V 27 年 5 V月 28 V日                  |

「代弁遅延損害金計算書」により計算してください。
 ・受託者勘定処理年月は報告年月日と入金日より自動表示されます。
 変更可能期間であれば、自動表示された内容を報告年月日の年月に変更することができます。
 決算期(4月及び10月)を除く通常期の第1営業日~第10営業日が変更可能期間です。
 ・「代弁遅延損害金計算書」は、別途計数管理グループへ送付してください。

#### イ. エラーが表示された場合の操作

ア. で送信された内容にエラーがあった場合は、その内容が画面のステータス欄に赤字で表示されますので、 同じ画面で修正入力後、再度「送信」ボタンをクリックします。

報告内容に問題がなければ、ウ.の報告書登録画面が表示されます。

#### ウ. 報告書の登録

| 留置期間利息・代弁遅延損害金受入充当報告書 作成                                          |   |
|-------------------------------------------------------------------|---|
|                                                                   |   |
| 以下の報告書の登録を行います。内容をご確認のうえ「登録」ボタンを押してください。                          |   |
| 留置期間利息・代弁遅延損害金受入充当報告書の作成の入力画面へ戻る場合には<br>「戻る」ボタンを押してください。          |   |
| ① 入力内容を確認後、「登録」ボタンをクリックします。                                       | , |
| 報告年月日:2015年05月29日(金)                                              |   |
| 扱店名:<br>銀行                                                        |   |
| 公庫支店     扱店     店舗     入金日       00     0000     000     H27.5.26 |   |
| 留置期間利息 代弁遅延損害金<br>2,518 0                                         |   |
| 送金額計(円)<br>2,518                                                  |   |
| 受託者勘定処理年月<br>H27.5送金日番号<br>H27.5.281                              |   |

#### ①の確認において問題があれば、「戻る」ボタンにより入力画面に戻って再修正ができます。

\_\_\_\_\_

※ 以下、報告書の登録手順は本章2の(2)のウ.と同じにつき同項を参照してください。

## 7. 立替金受入・充当報告書

### (1) 操作の概要

| ア | 報告対象立替金の選択                                 | ·説明画面 | P29 |
|---|--------------------------------------------|-------|-----|
| イ | 報告書の作成・・・・・・・・・・・・・・・・・・・・・・・・・・・・・・・・・・・・ | ·説明画面 | P30 |
| ウ | エラーが表示された場合の操作                             | ·説明   | P30 |
| Т | 報告書の登録                                     | ·説明画面 | P31 |

#### (2) 操作の詳細

#### ア. 報告対象立替金の選択

業務メニューを選択すると、取扱いのある立替金が全件表示されます。

| 報告対象一覧                          |             | 1                                | 報告対象の立替<br>入れます。 | <b>替金を選び、選</b> 折 | ーー<br> 欄のチェックを |
|---------------------------------|-------------|----------------------------------|------------------|------------------|----------------|
| 報告対象の一覧です。選択欄で<br><b>選択 鎮客名</b> | 報告対象を選択<br> | じ、「作成」を押し <sup>-</sup><br>立替金の種類 | てください。<br>       | 現在の<br>立替金残高(円)  |                |
|                                 | H25.8.30    | 1訴訟費用                            | 1,012,420        | 326,726          |                |
|                                 | H25.11.22   | 2.保険料                            | 600,000          | 600,000          |                |
|                                 | H26.10.24   | 3.求償権等                           | 984,000          | 983,184          |                |
|                                 | H27.3.20    | 1訴訟費用                            | 3,192            | 3,192            |                |
| 作成                              |             |                                  |                  |                  |                |
|                                 |             |                                  |                  |                  |                |

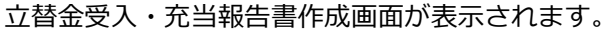

| 立替金受入·充当報告書 作成                                                                                                    |                                                                         |
|----------------------------------------------------------------------------------------------------|-------------------------------------------------------------------------|
| 立替金受入・充当報告書 作成         必要な項目を入力したうえで「送信」ボタンを押してください。         送信 戻る         報告年月日: 2015年06月05日(金)         ステータス:                                                                                                    | 公庫の立替金情報に融資番号(年度~<br>枝番)が登録されていない場合は、一<br>番新しい貸付実行済債権の融資番号を<br>自動表示します。 |
| →     →     →     →     →     →     →     →     →     →     →     ↓     ↓     ↓     ↓     ↓     ↓     ↓     ↓     ↓     ↓     ↓     ↓     ↓     ↓     ↓     ↓     ↓     ↓     ↓     ↓     ↓     ↓     ↓     ↓     ↓     ↓     ↓     ↓     ↓     ↓     ↓     ↓     ↓     ↓     ↓     ↓     ↓     ↓     ↓     ↓     ↓     ↓     ↓     ↓     ↓     ↓     ↓     ↓     ↓     ↓     ↓     ↓     ↓     ↓     ↓     ↓     ↓     ↓     ↓     ↓     ↓     ↓     ↓     ↓     ↓     ↓     ↓     ↓     ↓     ↓     ↓     ↓     ↓     ↓     ↓     ↓     ↓     ↓     ↓     ↓     ↓     ↓     ↓     ↓     ↓     ↓     ↓     ↓     ↓     ↓     ↓     ↓     ↓     ↓     ↓     ↓     ↓     ↓     ↓     ↓     ↓     ↓     ↓     ↓     ↓     ↓     ↓     ↓     ↓     ↓     ↓     ↓     ↓     ↓     ↓     ↓     ↓     ↓     ↓     ↓     ↓     ↓     ↓     ↓     ↓ |                                                                         |
| 326.726     送金年月日     送金日番号       H ン 年 ン月     日     ビー                                                                                                    |                                                                         |

#### イ.報告書の作成

| 立替金受入•充当報告書 作成                                                                                                    |
|----------------------------------------------------------------------------------------------------|
| 必要な項目を入力したうえで「送信」ボタンを押してください。                                                                                          |
| 送信 えん 2 「送信」ボタンをクリックします。                                                                                               |
| 報告年月日: 2015年05月29日(金)<br>ステータス:                                                                                        |
| 顧客名:     扱店:       000000     銀行                                                                                       |
| 公庫支店 扱店 店舗 年度 方式資金 番号 枝番 000 1000 1421 47 3                                                                            |
| 入金日     立替金利息(円)     立替金(−)     仮受金(−般□)からの充当額(円)       H ✓     27 年     4 ✓     月     17 ✓     1,000     10,000     0 |
| 立替金の種類<br>1訴訟費用 公庫立替日 H27.4.1  ・ 送金額(円) 0  0                                                                           |
| 受入後立替金残高(円)<br>100,000 ① 必要事項を入力します。                                                                                   |
| 受託者勘定処理年月     送金年月日     送金日番号       H V 27 年 5 V月     H V 27 年 5 V月 21 V日     1                                        |
| 受入後立替金残高(円)<br>100,000<br>②託者勘定処理年月<br>H ♥ 27 年 5 ♥月 H ♥ 27 年 5 ♥月 21 ♥日 1<br>1                                        |

・受託者勘定処理年月は報告年月日と入金日より自動表示されます。(仮受金から充当する場合は報告年月日)

変更可能期間であれば、自動表示された内容を報告年月日の年月に変更することができます。 決算期(4月及び10月)を除く通常期の第1営業日~第10営業日が変更可能期間です。 送金額は、「送信」ボタンをクリックした後の報告書登録画面で確認できます。

#### ウ. エラーが表示された場合の操作

イ. で送信された内容にエラーがあった場合は、その内容が画面のステータス欄に赤字で表示されますので、

同じ画面で修正入力後、再度「送信」ボタンをクリックします。

報告内容に問題がなければ、エ.の報告書登録画面が表示されます。

#### エ. 報告書の登録

| 立替金受入・充当報告書                                                         | 書作成                                                                                                    |
|---------------------------------------------------------------------|----------------------------------------------------------------------------------------------------|
| 以下の報告書の登録<br>立替金受入・充当報告<br>登録<br>実る<br>報告年月日: 2015年0<br>ステータス:      | を行います。内容をご確認のうえ「登録」ボタンを押してください。<br>計書の作成の入力画面へ戻る場合には「戻る」ボタンを押してください。<br>① 入力内容確認後、「登録」 ボタンをクリックします。<br>26月29日(金) |
| 顧客名     扱店名       〇〇〇〇〇〇     銀行       公庫支店     扱店       00     0000 | 請     年度     方式資金     番号     枝番       00     H21     47     3                                                    |
| 入金日 立替金利加<br>H27.4.17                                               | 息(円)立替金(円)仮受金(一般口)からの充当額(円)1,00010,0000                                                                          |
| 立替金の種類 公庫3<br>1訴訟費用 H2                                              | 立替日 計(円)<br>7.4.1 11,000                                                                                         |
| 送金額(円) 受<br>11,000                                                  | そ入後立替金残高(円)<br>90,000                                                                                            |
| 受託者勘定処理年月<br>H27.5                                                  | 送金年月日<br>H27.5.21 送金日 <b>番号</b>                                                                                  |

#### ①の確認において問題があれば、「戻る」ボタンにより入力画面に戻って再修正ができます。

※ 以下、報告書の登録手順は本章2の(2)のウ.と同じにつき同項を参照してください。

\_\_\_\_\_

\_\_\_\_\_

\_\_\_\_\_

#### 8. 代位弁済金払込・充当報告書

#### (1) 操作の概要

#### (2) 操作の詳細

#### ア.対象債権の指定

代位弁済金払込・充当報告の対象債権を指定するには、融資番号から直接検索する方法と、顧客名から検索 する方法がありますので、画面上の説明に従って操作してください。

(ア)融資番号からの検索

| 代位弁済金払込・充当報告書の作成                                               |                                                           |
|----------------------------------------------------------------|-----------------------------------------------------------|
| 報告対象債権の検索                                                      | 報告する債権の融資番号を直接入力の                                         |
| 報告書作成対象となる債権を検索します。融資番号か顧客名を入力し、「作成」ボタンまたは「検<br>索」ボタンを押してください。 | <ul><li>うえ「作成」ボタンをクリックします。</li><li>↓ 以下、(イ)へ続く。</li></ul> |
| 融資番号:<br>公庫支店 扱店 店舗 <u>毎度 万式</u> 資金 番号 枝番                      |                                                           |
| 支店     000     H27     41     88                               | 顧客名から対象債権を特定する場合は、顧<br>客名を全角大文字で入力 (一部分の入力で               |
| 顧客名:<br>                                                       | も可)のうえ、「検索」ボタンをクリック                                       |
| L L L L L L L L L L L L L L L L L L L                          |                                                           |

上記画面の顧客名欄に「○○」と名前の一部を入力して「検索」ボタンをクリックすると、名前に「○○」を 含む顧客名及び住所が全件表示されます。

| 立弁済金払込・充当報告         | 5書の作成                             |           |                   |
|---------------------|-----------------------------------|-----------|-------------------|
| 検素結果                |                                   |           |                   |
| 戻る                  |                                   |           |                   |
| 顧客名:"00 ″の検索結       | 果                                 |           |                   |
| 下記リストから報告書作!<br>ます。 | 或対象の顧客名をクリックしてください。対象顧客の案件一覧が表示され |           |                   |
|                     |                                   |           |                   |
| 顧客名                 | 住所                                |           |                   |
| 0.0.0.0.0.0.1       | 〒000-0000 ○○県○○市 ○○町<br> ○○1丁目    |           |                   |
| 00239621            | 6000 <sup>-</sup>                 |           |                   |
|                     | 〒000-0000 〇〇府〇〇市〇〇区               | 顧         | 客名と住所から目的の顧客を特定し、 |
| 00660287            | 00                                | 屋百        | 安久をクリックします        |
|                     |                                   | <u>/#</u> |                   |
| 08123900            |                                   |           |                   |
|                     | 0000                              |           |                   |

目的の顧客と公庫債権が全件表示されます。

| 代位弁済金払込・充当報告書の作成                                    |          |          |
|-----------------------------------------------------|----------|----------|
| 融資債権一覧                                              |          |          |
| 戻る                                                  |          |          |
| 顧客名:00660287<br>住所:〒000-0000 〇〇府〇〇市〇〇区 〇〇  〇〇〇〇     |          |          |
| 下記のリストから報告書作成対象となる債権の融資番号をクリックしてください。<br>報告書を作成します。 | 対象の融資番号を | クリックします。 |
| 公庫支店-扱店-店舗-融資番号           00-0000-000-H27-41-88-0   |          |          |
|                                                     |          |          |

| Z |   |  |
|---|---|--|
|   | ~ |  |

(イ) 代位弁済金払込・充当報告書作成画面の表示

報告対象債権の報告書入力画面が表示されます。

#### 代位弁済金払込・充当報告書 作成

必要な項目を入力したうえで「送信」ボタンを押してください。

送信 戻る

報告年月日:2015年10月15日(木) ステータス:

| 顧客名:                                                                         | 极店:                           |       |
|------------------------------------------------------------------------------|-------------------------------|-------|
| 0000000                                                                      | 銀行                            |       |
| 公庫支店     扱店     店舗     年度     方式資金       00     0000     0000     H27     41 | 番号     枝番       18     18     |       |
| 充当対象払込期日       H ・ 年     ・ 月     ・ 日                                         | 代弁金払込日     遅延損害金(円)       年   | 利息(円) |
|                                                                              | :(一般口)からの充当額(円)               |       |
| 計(円) 送金額(円) 代弁金充                                                             | <u>当後残元金(円)</u> 0             |       |
| 受託者勘定処理年月     送金4       H ン 年     ノ                                          | 辛月日     送金日番号       ●月     ●日 |       |

#### イ.報告書の作成

| 代位弁済金払込•充当報告書 作成                                                                                                    |
|----------------------------------------------------------------------------------------------------|
| 必要な項目を入力したうえで「送信」ボタンを押してください。<br>送信  夏る<br>報告年月日: 2015年05月29日(金)<br>ステータス:                                                                                                    |
| 顧客名:     扱店:       〇〇〇〇〇〇〇〇〇〇〇〇〇〇〇〇〇〇〇〇〇〇〇〇〇〇〇〇〇〇〇〇〇〇〇〇                                                                                                    |
| 充当対象払込期日     代弁金払込日     遅延損害金(円)     利息(円)       H V 27 年 5 V月 28 V日     H V 27 年 5 V月 29 V日     0     250,486       繰上償還手数料(円)     元金(円)     仮受金(一般口)からの充当額(円)     5     5     5 |
| 計(円)       送金額(円)       代弁金充当後残元金(円)       ①       必要事項を入力します。         受託者勘定処理年月       送金年月日       送金日番号       123                                                                |
|                                                                                                    |

 ・受託者勘定処理年月は報告年月日と代弁金払込日より自動表示されます。(仮受金から充当する場合は 報告年月日)

変更可能期間であれば、自動表示された内容を報告年月日の年月に変更することができます。 決算期(4月及び10月)を除く通常期の第1営業日~第10営業日が変更可能期間です。 代位弁済金の計算及び充当方法については受託金融機関事務取扱要領第6章を参照してください。

#### ウ. エラーが表示された場合の操作

イ. で送信された内容にエラーがあった場合は、その内容が画面のステータス欄に赤字で表示されますので、 同じ画面で修正入力後、再度「送信」ボタンをクリックします。

報告内容に問題がなければ、エ.の報告書登録画面が表示されます。

#### エ. 報告書の登録

| 代位弁済金払込·充当韩                                          | 位弁済金払込·充当報告書 作成                                                                                                    |                     |                  |  |  |  |  |  |  |
|------------------------------------------------------|----------------------------------------------------------------------------------------------------|---------------------|------------------|--|--|--|--|--|--|
| 以下の報告書の登録を<br>代位弁済金払込・充当<br>登録<br>展る<br>報告年月日:2015年0 | 以下の報告書の登録を行います。内容をご確認のうえ「登録」ボタンを押してください。<br>代位弁済金払込・充当報告書の作成の入力画面へ戻る場合には「戻る」ボタンを押してください。<br>登録  長る<br>報告年月日: 2015年05月29日(金)<br>① 入力内容を確認後、「登録」ボタンを<br>クリックします。 |                     |                  |  |  |  |  |  |  |
| 顧客名     0 0 0 0 0     0 0 0     0 0 0                | 报店名<br>銀行                                                                                                    | <del>]</del>        |                  |  |  |  |  |  |  |
| 公庫支店 扱店 店舗<br>00 0000 000                            | 19 年度 方式资金<br>) H25 41                                                                                                    | 番号 枝番<br>18         |                  |  |  |  |  |  |  |
| 充当対象払込期日(代<br>H 27.5.28                              | (并金払込日 遅延<br>H27.5.29                                                                                                    | 損害金(円)<br>0         | 利息(円)<br>250,486 |  |  |  |  |  |  |
| 繰上償還手數料(円)<br>600                                    | 元金(円)<br>1,383,495                                                                                                    | 仮受金(→般口)#           | からの充当額(円)<br>0   |  |  |  |  |  |  |
| 計(円)<br>1,633,981                                    | 送金額(円) 代:<br>1,633,981                                                                                                    | 弁金充当後残元:<br>221,27( | 金(円)<br>0,768    |  |  |  |  |  |  |
| 受託者勘定処理年月<br>H27.5                                   | 送金年月日 送金<br>H27.529 1                                                                                                    | ∃番号<br>23           |                  |  |  |  |  |  |  |
|                                                      |                                                                                                    |                     |                  |  |  |  |  |  |  |

#### ①の確認において問題があれば、「戻る」ボタンにより入力画面に戻って再修正ができます。

※ 以下、報告書の登録手順は本章2の(2)のウ. と同じにつき同項を参照してください。

#### 第2章 貸付実行・払出・回収関係報告書の取消・修正

パートナーネットでは、パートナーネットで報告した各種報告書の取消・修正が行えます。

なお、紙の報告書により報告した内容は、パートナーネットで取消・修正が行えません。また、公庫支店間で 移管を行った債権について、移管前に報告した内容も取消・修正が行えません。

#### 1. 取消・修正対象報告書の選択

#### (1) 操作の概要

- エ 「仮受金(一般口)受入報告書」「留置期間利息・代弁遅延損害金受入充当報告書」の

#### (2) 操作の詳細

#### ア. タブメニューの選択

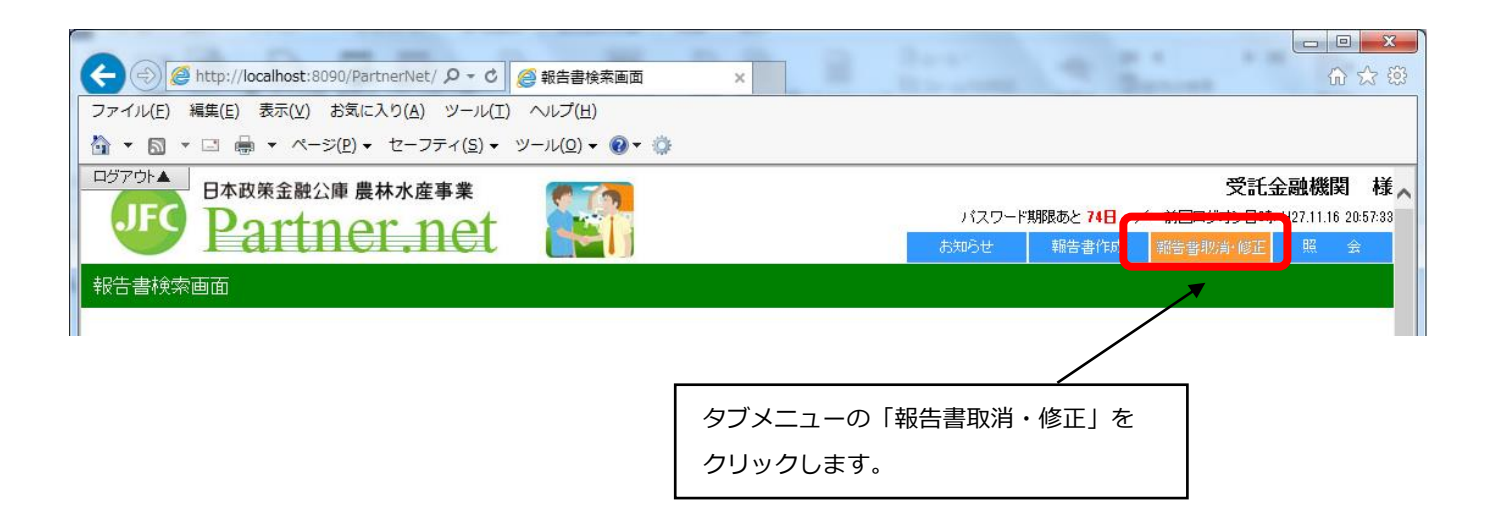

#### イ.取消・修正対象報告書の検索

次の報告書検索画面が表示されます。取消・修正対象の報告書の種類によって検索方法が異なりますので 画面上の説明に従って操作してください。

| 報告書検索画面                                                                                                    |    |                  |                |
|----------------------------------------------------------------------------------------------------|----|------------------|----------------|
|                                                                                                    |    |                  |                |
| 取消・修正対象報告書の検索                                                                                                    |    |                  |                |
| まずは1又は2で取消や修正をする報告書を検索してください。                                                                                                    |    | 報告の取消・修正         | Eをしたい案件の融資番号を  |
|                                                                                                    |    | 入力のうえ、「検索        | 索」ボタンをクリックします。 |
| <ol> <li>賃付実行報告書、賃付受入払出・充当報告書、元利金受入・充当報告書<br/>繰上償還受入・充当報告書、代位弁済金払込・充当報告書、立基の受入・充当報告書</li> </ol>                                                                                                    |    |                  |                |
| 融資番号を入力した後で「検索」ボタンを押してくたさい。                                                                                                    |    |                  |                |
| 文店         版店         広緒         年度         方式資金         番号         扶番           ・         ・         ・         ・         ・         ・         ・         ・         ・         ・         ・         ・         ・         ・         ・         ・         ・         ・         ・         ・         ・         ・         ・         ・         ・         ・         ・         ・         ・         ・         ・         ・         ・         ・         ・         ・         ・         ・         ・         ・         ・         ・         ・         ・         ・         ・         ・         ・         ・         ・         ・         ・         ・         ・         ・         ・         ・         ・         ・         ・         ・         ・         ・         ・         ・         ・         ・         ・         ・         ・         ・         ・         ・         ・         ・         ・         ・         ・         ・         ・         ・         ・         ・         ・         ・         ・         ・         ・         ・         ・         ・         ・         ・         ・         ・          ・         ・ <td< th=""><th></th><th></th><th></th></td<> |    |                  |                |
| 検索 クリア                                                                                                    |    |                  |                |
| 2. 仮受金(一般口)受入、留置期間利息・代弁遅延損害金受入充当報告書、                                                                                                    | 「仮 | <b>夜受金(一般口)受</b> | 入報告書」又は「留置期間   |
| 資金交付依頼力定表(月間)、資金交付依頼各(回間)<br>包括委任状等の交付依頼 (根)抵当権抹消に係る報告書                                                                                                    | 利息 | ・代弁遅延損害金         | 受入充当報告書」を取消・   |
| 報告書種別:                                                                                                    | 修正 | Eしたい場合は、報        | 告書種別を選択のうえ、「検  |
| 検索                                                                                                    | 索」 | ボタンをクリック         | します。           |
| <b>←</b>                                                                                                    |    |                  |                |

#### ウ.「貸付実行報告書」他一般的な報告書の選択(エの報告書以外)

次のような検索結果が表示されるので、画面上の説明に従って対象の報告書を選択してください。

(該当債権の、パートナーネットで報告した各種報告書が表示されます。)

| 取消∙修正 | E対象案件     | の一覧           |            |                                       |             |                    |                    |
|-------|-----------|---------------|------------|---------------------------------------|-------------|--------------------|--------------------|
|       |           |               |            |                                       |             |                    |                    |
| 取消·   | ・修正対象     | 象報告書の-        | 一覧 (融資番号   | 号:00-000                              | 0-000-H15-4 | 1-891)             |                    |
| 指定され  | れた融資番号    | 弓の取消・修正対      | 村象報告書一覧です  | 「操作選択」                                | 欄の"取消"か"修   | ① 対象報語             | 告書が一番上に表示されていることを  |
| 正"を選  | 選択し、「報告   | 書番号」欄の番       | 号をクリックしてくだ | さい。                                   |             | 確認の                | うう 堤佐選択欄のラジオボタンで取消 |
| 検索画   | 面に戻る場合    | 合には「戻る」ボ      | タンを押してください | ۱.                                    |             |                    | ラス、赤下医バ側のランオバランと取用 |
| 戻る    | ]         |               |            |                                       |             | または                | 修正を選択します。          |
| 検索結   | 课:9件      |               |            |                                       | /           | 1-9件表示 <<前へ 1 次へ>> |                    |
| 100   |           |               |            |                                       |             | <b>V</b>           |                    |
| 報行    | 告年月日      | 報告時刻          | 報告書種別 🔺    | 処理状況                                  | 報告書番号       |                    |                    |
| 20    | 14/08/12  | 09:47:22      | 元利金受入      | 処理完了                                  | 140013741   | ● 取消 ○ 修正          |                    |
| 20    | 18/08/18  | 10:27:07      | 元利金受入      | 処理完了                                  | 130013900   |                    |                    |
| 20    | 12/08/13  | 10:11:39      | 元利全受入      | 0.理完了                                 | 120014369   |                    |                    |
| 2     | 報告書       | 番号をクリ         | ックします。     | 完了<br>一                               | 110010223   |                    |                    |
| 20    | 109/08/17 | 09:40:04      | 元利金受入      | 如理完了                                  | 090009477   |                    |                    |
| 20    | 08/08/12  | 10:21:16      | 元利金受入      | 処理完了                                  | 080008704   |                    |                    |
| 20    | 07/08/13  | 10:05:05      | 元利金受入      | 処理完了                                  | 070007274   |                    |                    |
| 20    | 06/08/11  | 10:29:14      | 元利金受入      | 処理完了                                  | 060005273   |                    |                    |
| ※最後   | lc報告され/   | に報告書のみが       | 取消・修正の対象   | こなります。                                |             |                    |                    |
|       |           | $\overline{}$ | 2番目以       | 降に表示さ                                 | さわている朝      | 告書を取消・修正し          |                    |
|       |           |               |            | , , , , , , , , , , , , , , , , , , , |             |                    |                    |
|       |           |               | されてい       | る全ての幸                                 | 設告書を取り      | )消したうえで処理し         | <i>、</i> ます。       |

#### 工.「仮受金(一般口)受入報告書」「留置期間利息・代弁遅延損害金受入充当報告書」の選択

次のような検索結果が表示されるので、画面上の説明に従って対象の報告書を選択してください。

#### 報告書検索結果画面

#### 取消・修正対象報告書の一覧

取消・修正対象報告書一覧です。

「操作選択」欄の"取消"か"修正"を選択し、「報告書番号」欄の番号をクリックしてください。

検索画面に戻る場合には「戻る」ボタンを押してください。

戻る

取消・修正対象報告書を、右側の操作選択欄の
 ラジオボタンで選択します。

7

Т

| 検索結果: | 2件 |
|-------|----|
|-------|----|

| 20:10:29 | 仮受(一般口)              | 予約中                                             | <u>150017304</u>                                                 | ○ 取消 ○ 修正                                                                                                    |
|----------|----------------------|-------------------------------------------------|------------------------------------------------------------------|----------------------------------------------------------------------------------------------------|
| 13:49:18 | 仮受(一般口)              | 処理完了                                            | <u>100005814</u>                                                 | ○ 取消 ○ 修正                                                                                                    |
| _        | 20:10:29<br>13:49:18 | 20:10:29     仮受(一般□)       13:49:18     仮受(一般□) | 20:10:29     仮受(一般□)     予約中       13:49:18     仮受(一般□)     処理完了 | 20:10:29         仮受(一般口)         予約中         150017304           13:49:18         仮受(一般口)         処理完了         100005814 |

・パートナーネットで報告した各種報告書が一覧に表示されます。 ・画面上の一覧表の左下に表示されているページ番号をクリックすれば、続きを表示できます。

・処理状況欄の「予約中」及び「処理完了」等の意味は、次の通り公庫のサーバーでの処理状況を 示します。(毎営業日夜間に一括処理します。)

| 表 示          | 処理状況                            |
|--------------|---------------------------------|
| 処理完了         | 処理が完了した状態                       |
| 予約中          | 処理未了の状態(当日報告した報告書)              |
| エラー          | サーバーの処理でエラーとなり、処理未了の状況          |
| 入金待ち         | 当該報告書に対応する送金情報(パートナーネット以外からの情報) |
|              | 待ちで、処理未了の状況                     |
| ▲<br>条変<br>■ | 公庫支店の貸付条件変更登録の完了待ちで、処理未了の状況     |

#### オ.過去の報告書の選択方法

2番目以降に表示されている報告書を取消、修正したい場合は、<u>その報告書より上に表示されている報告書を</u> 全て取消したうえで、取消・修正作業を行ってください。

取消・修正対象報告書の報告後に、既に複数の報告書をパートナーネットにより報告している場合、当該報告 書を処理できるようになるまでに原則として複数日を要します(未処理の報告書の取消操作のみを連続して行う 場合は、同日中に処理することも可能です)。

なお、取消した報告書は新規登録と同じ方法で再登録する必要がありますのでご注意ください。

参考事例

4番目に表示されている「貸付実行報告書」を取消・修正したい場合は、上から3つの報告書を全て取消し、 対象報告書が一番上に表示された状態で取消・修正します。

(ア)1番目の「元利金受入・充当報告書」の取消し

| ∮修正対象案件                 | の一覧                  |                           |          |                  |                                           |     |              |
|-------------------------|----------------------|---------------------------|----------|------------------|-------------------------------------------|-----|--------------|
| 取消・修正対象                 | 象報告書の・               | 一覧(融資番号                   | 号:00-000 | 0-000-H15-41     | -111)                                     |     |              |
| 皆定された融資報報               | ミの取消 修正す             | 计象据失去一覧で                  | す「撮作選択」  | 棚の"取ら肖"か"修       |                                           |     |              |
| E"を選択し、「報告<br>食索画面に戻る場合 | :書番号」欄の番<br>合には「戻る」ボ | ;号をクリックしてく)<br>タンを押してください | iðli.    |                  | /                                         | 1   | 一番上の報告書を取消す。 |
| 医る<br>検索結果:4件           |                      |                           |          | 1.               | -4件表示 <<前へ + 次へ>                          | >   |              |
| 報告年月日                   | 報告時刻                 | 報告書種別                     | 処理状況     | 報告書番号            | 操作選択                                      |     |              |
| 2015/11/20              | 09:47:22             | 元利金受入                     | 予約中      | <u>140013741</u> | <ul> <li>         取消() 修正     </li> </ul> | 1   |              |
| 2015/11/19              | 10:27:07             | 元利金受入                     | 処理完了     | 180018900        |                                           | 1   |              |
| 2015/11/19              | 10:11:39             | 僅付受入金                     | 処理完了     | 120014369        |                                           | _ ≁ | (取消・修止対象報告)  |
| 2015/11/18              | 14:39:35             | 貸付実行                      | 処理完了     | 110010228        |                                           |     |              |
| ※最後に報告され                | た報告書のみか              | 『取消・修正の対象                 | になります。   |                  |                                           |     |              |

ー番上の報告書を取消します。一番上の報告書の処理状況は予約中(処理済みでない)なので、取消処 理は即時実行され、次の報告書検索時には一覧に表示されません。

(イ) 2番目の「元利金受入・充当報告書」の取消し

| 取消·修正対象案件                         | の一覧                                                                                                    |           |        |           | 取消处       | 见理後       | は、再度修正・取消対象案件の一覧を表示で | đ                                                                |               |
|-----------------------------------|----------------------------------------------------------------------------------------------------|-----------|--------|-----------|-----------|-----------|----------------------|------------------------------------------------------------------|---------------|
| 取消・修正対望<br>指定された融資番<br>正"を選択し、「報告 | 取消・修正対象報告書の一覧(融資番号:00-0000-000-H15-41-111)<br>指定された融資番号の取消・修正対象報告書一覧です。「操作選択」欄の"取消"か"修<br>正"を選択し、「報告書番号」欄の番号をクリックしてください。 |           |        |           |           |           | 番上(<br>取消さ<br>金受入    | に表示されていた「元利金受入・充当報告<br>れた結果、当初2番目に表示されていた<br>、・充当報告書」が1番上に表示されます | ±<br>-<br>- ° |
| 快来回国に大る場<br>戻る<br>検索結果:3件         | 리니하庆의자                                                                                                    |           | 10     | 1.        | -3件表示 <<ī | 前へ 1 次へ>> |                      |                                                                  |               |
| 報告年月日                             | 報告時刻                                                                                                    | 報告書種別     | 処理状況   | 報告書番号     | 操作        | 選択        | 2                    | 一番上の報告書を取消す。                                                     |               |
| 2015/11/19                        | 10:27:07                                                                                                    | 元利金受入     | 処理完了   | 130013900 | ● 取消      | 肖 ) 修正    |                      |                                                                  |               |
| 2015/11/19                        | 10:11:89                                                                                                    | 貸付受入金     | 処理完了   | 120014369 |           |           |                      |                                                                  |               |
| 2015/11/18                        | 2015/11/18 14:39:35 貸付実行 処理完了 110010223                                                                                  |           |        |           |           |           |                      |                                                                  |               |
|                                   | た報告書のみか                                                                                                    | 「取消・修正の対象 | になります。 |           |           |           |                      |                                                                  |               |

一番上の報告書の処理状況は「処理完了」なので、取消処理は当日の夜間に処理され、結果確認は 翌営業日となります。

(ウ)3番目の「貸付受入金払出・充当報告書」を取り消す。

| 取消•修正対象案件                                      | の一覧           |                 |           |       |                                                                    |           |      |                    |
|------------------------------------------------|---------------|-----------------|-----------|-------|--------------------------------------------------------------------|-----------|------|--------------------|
| 取消・修正対象報告書の一覧 (融資番号 : 00-0000-000-H15-41-111 ) |               |                 |           |       |                                                                    |           | 曰    | に、修正・取消対象案件の一覧を表示す |
| 指定された融資番号の取消・修正対象報告書一覧です。「操作選択」欄の"取消"か"修       |               |                 |           |       |                                                                    |           | 初    | 3番目に表示されていた「貸付受入金払 |
| 正"を選択し、「報告書番号」欄の番号をクリックしてください。                 |               |                 |           |       |                                                                    | 出・充当      | 鏔    | 告書丨が1番上に表示されます。    |
| 検索画面に戻る場合                                      | 合にば戻る」ボ       | タンを押してください      | ۱.        |       |                                                                    |           | - 12 |                    |
| 戻る                                             |               |                 |           |       |                                                                    |           |      |                    |
| 検索結果:2件                                        |               |                 |           | 1     | -2件表示 < <i< th=""><th>前へ 1 次へ&gt;&gt;</th><th>Ľ</th><th></th></i<> | 前へ 1 次へ>> | Ľ    |                    |
|                                                | +11 H- art +1 | +0.45 +5 15 0.4 |           |       | 10 /1                                                              | -         |      | ③ 一番上の報告書を取り消す。    |
| 報告年月日                                          | 報告時刻          | 報告書種別           | 処埋状況      | 報告書番号 | 操作                                                                 | 廣訳        | ┡    |                    |
| 2015/11/19 10:11:39 貸付受入金 処理完了 120014369 💿 取消  |               |                 |           |       |                                                                    | 🜔 修正      |      |                    |
| 2015/11/18                                     | 貸付実行          | 処理完了            | 110010228 |       |                                                                    |           |      |                    |
| ※最後に報告され                                       | た報告書のみた       | 『取消・修正の対象       | になります。    |       |                                                                    |           |      |                    |

前日に、(イ)の取消し処理が完了せず、取消対象とした報告書が表示されたままの状態の場合は、 報告書情報照会画面でエラー表示を確認できます

(工) 4 番目(目的)の「貸付実行報告書」の修正・取消

(ウ)の処理を行った翌営業日に、修正・取消対象報告書が一番上に表示された状態となりますので、当該 報告書の修正・取消処理が行えます。

| 取消•修正対象案件               | の一覧                  |                         |    |                    |     |              |
|-------------------------|----------------------|-------------------------|----|--------------------|-----|--------------|
| 取消·修正対象                 | 象報告書の一               | 一覧 (融資番号                |    |                    |     |              |
| 指定された融資番号<br>正"を選択し、「報告 | 号の取消・修正対<br>:書番号」欄の番 | 対象報告書一覧です<br>号をクリックしてくた |    |                    |     |              |
| 検索画面に戻る場合               | 合には「戻る」ボ             | タンを押してください              | ۱. |                    |     |              |
| 戻る                      |                      |                         |    |                    |     |              |
| 検索結果:2件                 |                      |                         |    | 1-2件表示 <<前へ 1 次へ>> | (4) | 目的の報告書を取り消す。 |
| 報告年月日                   | 報告時刻                 | 報告書種別                   |    |                    |     |              |
| 2015/11/18              | 14:39:35             | 貸付実行                    |    |                    |     |              |
| ※最後に報告され                | た報告書のみか              | 『取消・修正の対象               |    |                    |     |              |

(オ) 参考

上記の(ア)~(エ)の処理手順をイメージ化すると、以下の通りとなります。

処理順

| 手順  | 報告書           | 処理状況 | 1 営業日目                   | 3          | 2 営業日 | E          | 3 営業日目              |
|-----|---------------|------|--------------------------|------------|-------|------------|---------------------|
|     |               |      | 9~17時                    | 夜間         | 9~17時 | 夜間         | 9~17時               |
| (ア) | 元利金受入·充当報告書   | 予約中  | $\triangle O \odot \Box$ |            |       |            |                     |
| (イ) | 元利金受入·充当報告書   | 処理済  | ΔΟ                       | $\bigcirc$ |       |            |                     |
| (ウ) | 貸付受入金払出·充当報告書 | 処理済  |                          |            | ΔΟ    | $\bigcirc$ |                     |
| (I) | 貸付実行報告書       | 処理済  |                          |            |       |            | $\triangle \bullet$ |

#### ※表中のマークの意味は次表のとおり

| 検索          | 取消予約 | 取消処理 | 取消確認 | 取消·修正 |
|-------------|------|------|------|-------|
| $\triangle$ | 0    | Ø    |      | ●     |

#### 2. 報告書の取消・修正

第3章の1で選択した各報告書の取消・修正方法について説明します。

#### (1) 報告書の取消

#### ア. 取消報告書の確認

取消対象報告書が表示されますので、内容確認後、受託者勘定処理年月のみ入力のうえ、「送信」ボタンを クリックします。(事例は「貸付実行報告書」の取消)

#### 貸付実行報告書 取消·修正

取消対象報告書を用意しました。変更があれば下欄「受託者勘定処理年月」を入力し、 「送信」ボタンを押してください。

取消・修正対象報告書の一覧画面に戻る場合には「戻る」ボタンを押してください。

なお、「利率」については、貸付実行日をもとに自動計算するため入力の必要はありませ

ん。自動計算の利率を採用しない場合のみ入力してください。

| 送信 |   | 灵る |
|----|---|----|
|    | 1 | -  |

| 報告年月日: 2015年06月05日(金)<br>ステータス:                                                                              | ② 「送信」ボタンをクリックします。                          |
|----------------------------------------------------------------------------------------------------|---------------------------------------------|
| 更正                                                                                                    | 赤                                           |
| 顧客名         扱           0000000         銀行                                                                   | 店名                                          |
| 公庫支店     扱店     店舗     年度     方式資金     番号     枝       00     0000     0000     H26     41     22777     1    | 番     資金使途     事業別       23     6047     NJ |
| 利率(%)     特利区分     特利(%)     据置期限     償還期限     受託者       11.351     9     12.345     H29.10     H81.11     H | 助定処理年月 元利金払込日<br>12611 12.10                |
| 貸付実行日     貸付実行金額(円)     資金交付額(円)     貸付受入:       H26.9.22     63,100,000,000     62,810,000,000     12,10    | 金受入額(円)<br>0,000,000                        |
| 受託者勘定処理年月       日 ♥ 26 年 10 ♥ 月   (1)                                                                        | 取消対象報告書を確認のうえ、受託者勘定処理年月を<br>▼より選択入力します。     |

#### イ. 報告書の登録

| 貸付其                  | 実行報告                            | 吉書 取                 | · 取肖·修正                                                                                           |                            |                           |                  |                 |                   |                                                           |               |   |  |
|----------------------|---------------------------------|----------------------|---------------------------------------------------------------------------------------------------|----------------------------|---------------------------|------------------|-----------------|-------------------|-----------------------------------------------------------|---------------|---|--|
| 取注<br>取注             | 肖対象 報<br>肖・修正幸                  | き書が<br>服告書の          | 確定し<br>)データ                                                                                       | ました<br>マ登録                 | :。<br>を行いま                | す。「登録            | 剥ボタ             | マンを押して            | ₽<br>T <tëtu.< td=""><td></td><th></th><td></td></tëtu.<> |               |   |  |
| 貸作<br>い。<br>登録<br>報告 | 寸実行報<br>録<br>長々<br>ち年月日<br>下の内容 | 告書の<br>2015:<br>3でデー | 取消・(<br>年06月<br>タを更                                                                               | 修正 (1<br>し<br>05 日(<br>新しま | )入力画面<br>内容確<br>金)<br>ます。 | 面へ戻る<br><br>認後、「 | 場合 ;<br><br>登録」 | ニは「戻る」<br>ボタンを    | ボタンを押(<br>クリックし                                           | してくださ<br>います。 | ] |  |
|                      |                                 |                      |                                                                                                   |                            |                           |                  |                 | 更正 <mark>赤</mark> |                                                           |               |   |  |
|                      |                                 | 0.0                  | 顧客名<br>0 0 0 (                                                                                    | 3<br>) 0 0                 |                           |                  |                 | 报店名               | 銀行                                                        |               |   |  |
|                      | 公庫支店<br>00                      | 初<br>10000           | 店舗<br>000                                                                                         | 年度<br>H26                  | 方式資金<br>41                | 番号<br>22777      | 枝番<br>123       | 資金使途<br>6047      | 事業別<br>NJ                                                 |               |   |  |
|                      | 利率(%)<br>11.351                 | 特利区分<br>9            | 分 特利<br>12.3                                                                                      | IJ(%) =<br>345             | 据置期限<br>H29.10            | 償還期限<br>H31.11   | 一元利             | l金払込日<br>12.10    | 受託者勘定<br>H26.                                             | 処理年月<br>10    |   |  |
|                      | 貸付実行<br>H26.9.2                 | 日 貸付<br>2 0          | 貸付実行金額(円)     資金交付額(円)     貸付受入金受入額(円)       63,100,000,000     62,810,000,000     12,100,000,000 |                            |                           |                  |                 |                   |                                                           |               |   |  |

①の確認において問題があれば、「戻る」ボタンにより入力画面に戻って再修正ができます。

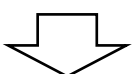

| 貸付実行報告書 取消・修正               |   |                            |              |
|-----------------------------|---|----------------------------|--------------|
| データ登録完了                     |   |                            |              |
| データの登録が完了しました。              |   |                            |              |
| [OK]ボタンをクリックしてください。<br><br> | 2 | 「OK」ボタンをクリッ<br>報告書検索画面に戻りま | ックすると<br>ミす。 |
|                             |   |                            |              |

 ・登録した報告書の内容は、タブメニューの「照会」の「報告書情報照会」で確認できます。
 ・登録した報告書は当日夜間の公庫のサーバーで一括処理します。この処理結果は翌日以降に、 タブメニューの「照会」の「報告書情報照会」で確認できます。
 具体的な操作については、本ガイド P65の「1-(7)報告書情報照会」を参照してください。

#### (2) 報告書の修正(処理状況が「処理完了」以外の場合)

#### ア.修正内容の入力

修正対象報告書が表示されます。(事例は「貸付実行報告書」の修正)

修正可能な項目欄は背景が黄色で表示され、報告内容が修正入力できる状態となっています。

#### 貸付実行報告書 取消・修正

取消対象報告書を用意しました。変更があれば下欄「受託者勘定処理年月」を入力し、 「送信」ボタンを押してください。

取消・修正対象報告書の一覧画面に戻る場合には「戻る」ボタンを押してください。

なお、「利率当こついては、貸付実行日をもとに自動計算するため入力の必要はありません。自動計算の利率を採用しない場合のみ入力してください。

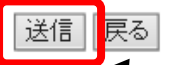

報告年月日: 2015年06月05日(金) ステータス:

② 「送信」ボタンをクリックします。

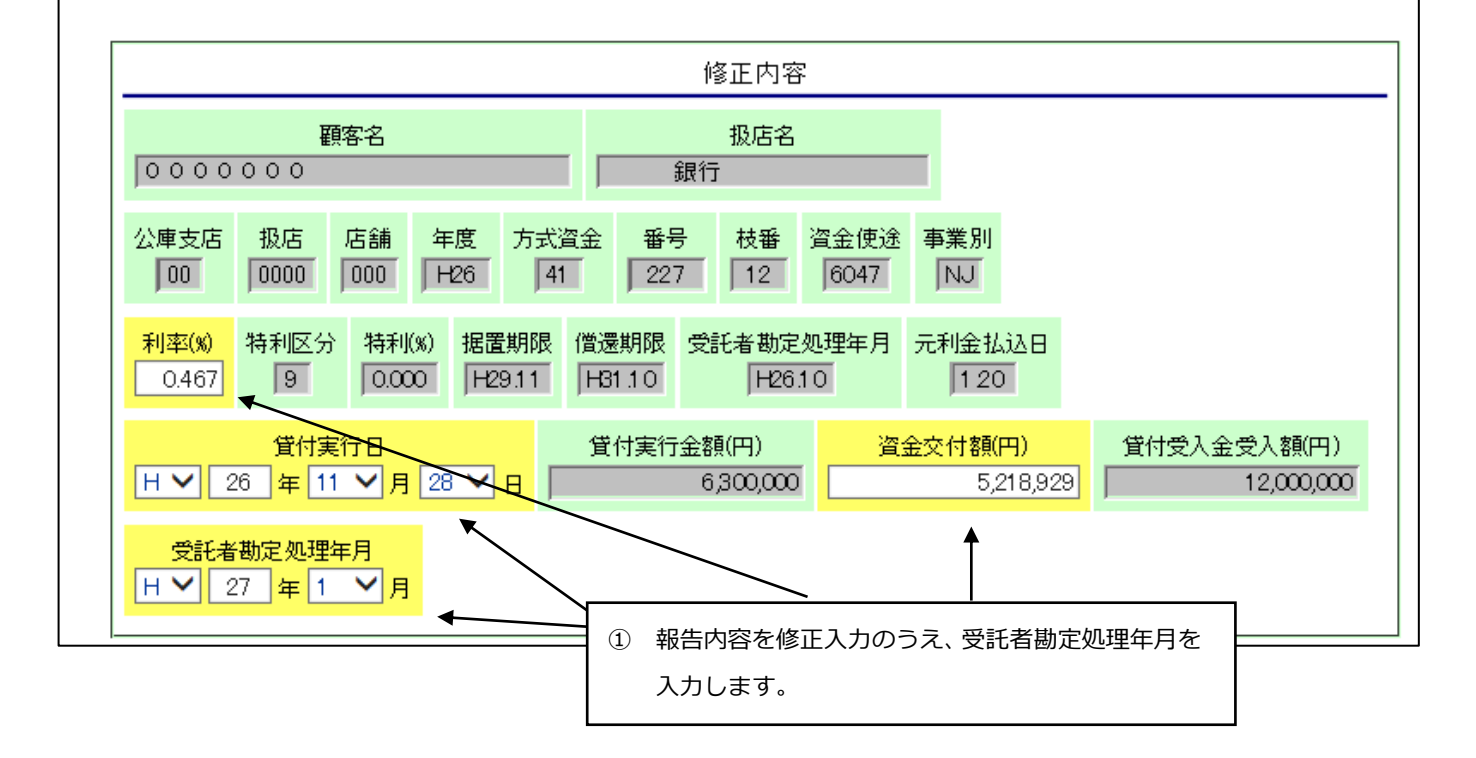

#### イ.報告書の登録

#### 貸付実行報告書 取消•修正

取消対象報告書が確定しました。

取消・修正報告書のデータ登録を行います。「登録」ボタンを押してください。

貸付実行報告書の取消・修正の入力画面へ戻る場合には「戻る」ボタンを押してくださ

| Ŷ, | ì | ۰ |  |  |
|----|---|---|--|--|
|    |   |   |  |  |
|    |   |   |  |  |

登録 戻る

報告年月日:2015年06月05日(金)

 修正内容を再確認のうえ、「登録」ボタンを クリックします。

以下の内容でデータを更新します。

|                 |                |         | 修正内容       |                  |                |                                                                                         |          |                 |                |                 |   |  |  |  |
|-----------------|----------------|---------|------------|------------------|----------------|-----------------------------------------------------------------------------------------|----------|-----------------|----------------|-----------------|---|--|--|--|
|                 | 顧客名<br>0000000 |         |            |                  |                |                                                                                         |          | 报店名<br>銀行       |                |                 |   |  |  |  |
| 公庫支店<br>00      | 5 扱<br>00      | 店 //    | 古舗<br>000  | 年度<br>H26        | 方式資金<br>41     | 番号         枝番         資金使途         事業別           227         12         6047         NJ |          |                 |                |                 |   |  |  |  |
| 利率(%)<br>0.467  | 特利             | 区分<br>9 | 特利<br>0.0  | 1)(%)<br>200     | 据置期限<br>H29.11 | 償還期<br>H31.10                                                                           | 限 元<br>) | 利金払込日<br>1.20   | 受託者            | 勘定処理年月<br>H27.1 | ∃ |  |  |  |
| 貸付実行<br>H26.112 | 〒日<br>28       | 貸付到     | 実行金<br>6,3 | ≧額(円)<br>300,000 | ) 資金交付<br>) 5, | 寸額(円)<br>218,929                                                                        | 貸付       | 受入金受入教<br>12,00 | 類(円)<br>10,000 |                 |   |  |  |  |

#### ①の確認において問題があれば、「戻る」ボタンにより入力画面に戻って再修正ができます。

※以下、報告書の登録手順は本章2の(1)のイ、と同じにつき同項を参照してください。

#### (3) 報告書の修正(処理状況が「処理完了」の場合)

#### ア.修正内容の入力

処理済の報告書を修正する場合の画面は、処理済報告書の内容が上段に「更正 赤」として表示され、同様の 内容が「更正 黒」として下段に表示されます。(事例は「貸付実行報告書」の修正)

修正内容は下段の更正黒の入力欄に入力することになります。

| 取消防薬 特告書を用意しました。変更があれば下欄「受託者勘定処理年月」を入力し、<br>注信はポシッと押してください。   取消防薬 特告書を用意しました。変更があれば下欄「受託者勘定処理年月」を入力し、<br>たまに対象 報告書の一覧画面に戻る場合には「戻る」ボッンを押してください。   ひょうについては、貸付実行日をもとに自動計算するため入力の必要はありまき   たまの目のといない場合のみ入力してください。   ② 「送信」ボタンをクリックします。   2 - 9 - 1   ② 「送信」ボタンをクリックします。   3 - 5 - 5 - 5   ③ 「送信」ボタンをクリックします   3 - 5 - 5 - 5   ③ 「送信」ボタンをクリックします   ④ 「送信」ボタンをクリックします   ④ 「送信」ボタンをクリックします   ④ 「ジェ ロー 「「」   ④ 「ジェ ロー 「」   ● 「「」   ● 「「」   ● 「」   ● 「」   ● 「」   ● 「」   ● 「」   ● 「」   ● 「」   ● 「」   ● 「」   ● 「」   ● 「」   ● 「」   ● 「」   ● 「」   ● 「」   ● 「」   ● 「」   ● 「」   ● 「」   ● 「」   ● 「」   ● 「」   ● 「」   ● 「」   ● 「」   ● 「」   ● 「」   ● 「」   ● 「」   ● 「」   ● 「」   ● 「」   ● 「」   ● 「」   ● 「」   ● 「」   ● 「」   ● 「」   ● 「」   ● 「」   ● 「」   ● 「」   ● 「」   ● 「」   ● 「」   ● 「」   ● 「」   ● 「」   ● 「」   ● 「」   ● 「」   ● 「」   ● 「」   ● 「」   ● 「」   ● 「」   ● 「」   ● 「」   ● 「」   ● 「」   ● 「」   ● 「」   ● 「」   ● 「」   ● 「」   ● 「」   ● 「」   ● 「」   ● 「」   ● 「」   ● 「」   ● 「」   ● 「」   ● 「」   ● 「」   ● 「」   ● 「」   ● 「」   ● 「」   ● 「」   ● 「」   ● 「」   ● 「」   ● 「」   ● 「」   ● 「」   ● 「」   ● 「」   ● 「」   ● 「」   ● 「」   ● 「」   ● 「」   ● 「」   ● 「」   ● 「」   ● 「」   ● 「」   ● 「」   ● 「」   ● 「」   ● 「」   ● 「」   ● 「」   ● 「」   ● 「」   ● 「」   ● 「」」                                                                                                    | 貸付実行報告書 取消·修正                                                                                                    |  |
|----------------------------------------------------------------------------------------------------|----------------------------------------------------------------------------------------------------|--|
| 取消・修正対象報告書の一覧画面に戻る場合には「戻らボタンを押してください。         なお、「利率」たついては、貸付実行日をもとに自動計算するため入力の必要はありません。         4.8 自動計算の利率を採用しない場合のみ入力してください。         運用の         使名年月日:2015年05月05日(金)         ステータス:         ② 「送信」ボタンをクリックします。         ステータス:         変圧 赤         (2) 「送信」ボタンをクリックします。         ステータス:         (2) 「送信」ボタンをクリックします。         ステータス:         (3) 「びるのののののの」 日本の         (4) 「日本の         (5) 「ひろのののののの」 日本の         (5) 「日本の         (7) 「ひろのののののの」 日本の         (7) 「ひろののののの」 日本の         (7) 「ひろののののの」 日本の         (7) 「ひろののののの」 日本の         (7) 「日本の         (7) 「日本の                                                                                                    | 取消対象報告書を用意しました。変更があれば下欄「受託者勘定処理年月」を入力し、<br>「送信」ボタンを押してください。                                                                                                    |  |
| なお、「利率加については、貸付実行日をもとに自動計算するため入力の必要はありませ         ん。自動計算の利率を採用しない場合のみ入力してください。         運営         健害 年月日: 2015年06月05日(金)         スワータス:                                                                                                    | 取消・修正対象報告書の一覧画面に戻る場合には「戻る」ボタンを押してください。<br>~                                                                                                    |  |
| A. 自動計算の利率を採用しない場合のみ入力してください。         運転         中音 年月 日: 2015年の月05日(金)         ステータス:                                                                                                    | なお、「利率」については、貸付実行日をもとに自動計算するため入力の必要はありませ                                                                                                    |  |
| 選信          第書年月日: 2015年06月05日(金)       ② 「送信」ボタンをクリックします。         フェース:         東正 赤         東正 赤          東正 赤          東正 赤          東正 赤          東京 助店 店舗 年度 方式資金 番号 枝番 資金使き 事業別          日本 四 0000 000 000 000 000 000 000 000 000                                                                                                    | ん。自動計算の利率を採用しない場合のみ入力してください。                                                                                                    |  |
| 密告年月日: 2015年06月05日(金)       ② 「送信」ボタンをクリックします。         ステータス:       更正赤         原正赤       原正赤         公園支店 扱店 店舗 年度 方式変金 留号 技藝 深金供送 事業別       ○○○○○○○○         利率(%)       特諾期間 電道期限       電道期限       受託者勘定処理年月         ガ目室石       122777       123       回○利       I         算件実行日 貸付実行会議(四)       道会文付額(四)       12100000000       12100000000       12100000000         受託者勘定処理年月       水田工 一       東工 県       1       1       1         「日日11 「日日11」       安全人 100(1)       12100000000       12100000000       12100000000       12100000000         「日日11」       中国 「日日11」       中国 「日日11」       12100000000       12100000000       12100000000         「日日11」       月       ●       日       12100000000       12100000000       12100000000         「日日11」       ●       日       日       12100000000       12100000000       12100000000         「日       1210       日       日       12100000000       12100000000       12100000000       12100000000         「日       12135       日       日       1210       日       1210       1210         「日       日       日       12101       日       1210       1211 <td< td=""><td></td><td></td></td<>                                                                                                    |                                                                                                    |  |
| 更正 赤         更正 赤         取店名         取店名         取店名         取店名         取店名         取店名         取店名         取店名         113351 91 12345 12010 161111         11351 91 12345 12010 161111         YEL 者 助定 少 世子 日本         YEL 者 助定 少 世子 日本         YEL 者 助定 少 世子 日本         YEL 者 助定 少 世子 日本         YEL 者 助定 少 世子 日本         YEL 者 助定 少 世子 日本         YEL 者 助定 少 世子 日本         YEL 者 助定 少 世子 日本         YEL 者 助定 少 世子 日本         YEL 者 助定 少 世子 日本         YEL 者 助定 少 世子 日本         YEL 書 助定 少 世子 日本         YEL 書 助定 少 世子 日本         YEL 書 助定 少 世子 日本         YEL 書 助定 少 世子 日本         YEL 書 助定 世子 日本         YEL 書 助定 日本       YEL 書 助定 世子 日本         YEL 書 助定 日本       YEL 書 助定 日本         YEL 書 助定 日本       YEL 書 助定 日本         YEL 書 助定 日本       YEL 書 助定 小                                                                                                    | 報告年月日: 2015年06月05日(金) ② 「送信」ボタンをクリックします。                                                                                                    |  |
| 度正赤       一     取客名     取店名       0000000     000     取行       公庫支店     放店     店舗     年度     方式盒金     野号     枝番     資金使送     事業別       11351     0     12345     H2310     H111     FE6111     1210     I       質付実行日     営付実行金額(円)     資金文付額(円)     資合支付額(円)     第付支付数(日)     1210000,000     1210000,000       受託者勘定処理年月              「     26 年 11 ~ 月             公庫支店     広店     有度     方式盒金     新号     広告         「     26 年 11 ~ 月               0     000000000     62810000,000     1210000,000            26 年 11 ~ 月 <td>ステータス:</td> <td></td>                                                                                                    | ステータス:                                                                                                    |  |
| 戦害名         振居名           0000000         000         126         11         22777         123         6047         NJ           11351         9         12345         12310         121         123         121         121         121         121         121         121         121         121         121         121         121         121         121         121         121         121         121         121         121         121         121         121         121         121         121         121         121         121         121         121         121         121         121         121         121         121         121         121         121         121         121         121         121         121         121         121         121         121         121         121         121         121         121         121         121         121         121         121         121         121         121         121         121         121         121         121         121         121         121         121         121         121         121         121         121         121         121         121                                                                                                    | 更正 <del>赤</del>                                                                                                    |  |
| 0000000     銀行       公庫支店     股店     店舗     年度     方式資金     番号     枝垂     資金使途     事業別       11351     9     12345     H2910     H311     H2611     1210     I       貸付実行日     貸付実行日     貸付実行会     貸付実行日     貸付支入金受入額(円)     1210000000     1210000000       受託者勘定処理年月     H     23     11     月        「日     11     第     第     1210000000     1210000000       受託者勘定処理年月     日     1210000000     1210000000     1210000000       受託者勘定処理年月     日     1210     1210000000     1210000000       受託者勘定処理年月     日     1210000000     1210000000     1210000000       受託者勘定処理年月     日     1210000000     1210000000     1210000000       受託者勘定処理年月     日     11     12100     1210000000       受託者勘定処理年月     日     12100     1210000000     1210000000       12378     123     12376     12376     1210     12100       12378     1236     日     12377     123     12100     12100       12378     1236     日     12377     123     12100     12100       12378     19     1236     日     1211     12100     12100                                                                                                    | 顧客名                                                                                                    |  |
| 公庫支店       扱店       店舗       年度       方式資金       報号       枝番       資金使途       事業別         利率(%)       特利(%)       提置期限       (賞量期限       賞量期限       受託者勘定処理年月       元利金払込日       I         (11351       3       12345       H2910       H3111       H2611       f1210       I         (11351       3       12345       H2910       H3111       H2611       f1210       I         (11351       3       12345       H2910       F3111       H26311       f1210       I         (11352)       3       12345       H2910       F1111       H26311       f1210       I         (11352)       3       12345       H2910       第付支入金受入額(円)       f12100,000,000       f2100,000,000       f12100,000,000       f12100,000,000         受託者勘定処理年月       (日)       月       (日)       「日)       f1210       f1210       f1210       f1210       f11       f1210       f11       f1211       f1210       f11       f11       f1210       f11       f11       f11       f11       f11       f11       f11       f11       f11       f11       f11       f11       f11       f11       f11       f11       f11       f1                                                                                                    | 000000 銀行                                                                                                    |  |
| 利率(約)       特利区分       提置期限       (當量期限       (當量期限       (當量期限       (當量期限       (當量期限       (注目       (注目                                                                                                    | 公庫支店         扱店         店舗         年度         方式資金         番号         枝番         資金使途         事業別           00         0000         000         H26         41         22777         123         6047         NJ |  |
| 新田山田     新田田     新田田     第日田     第日     第日     第日                                                                                                    |                                                                                                    |  |
| 留付実行金額(円)             「会別 0,000,000             「会別 0,000,000               「会別 0,000,000              「日 2,00,000,000              日 2,00,000,000              日 2,00,000,000              日 2,00,000,000              日 2,00,000,000              日 2,00,000,000              日 2,00,000,000              ВСА 0,000,000              ВСА 0,000,000              ВСА 0,000,000              ВСА 0,000,000              ВСА 0,000,000              ВСА 0,000,000              ВСА 0,000,000              ВСА 0,000,000              ВСА 0,000,000              ВСА 0,000,000              ВСА 0,000,000              ВСА 0,000,000              ВСА 0,000,000              По 0,000,000              ВСА 0,000,000              ВСА 0,000,000              По 0,000,000              По 0,000,000              По 0,000,000              По 0,000,000              По 0,000,000              По 0,000,000              По 0,000,000              ВСА 0,000,000              По 0,000,000              ВСА 0,000,000              ВСА 0,000,000              ВСА 0,000,000              ВСА 0,000,000              ВСА 0,000,000              ВСА 0,000,000              ВСА 0,000,000              ВСА 0,000,000              ВСА 0,000,000              ВСА 0,000,000              ВСА 0,000,000              ВСА 0,000,000 | 111.351         9         12.345         H29.10         H31.11         H26.11         12.10         I                                                                                                    |  |
| 受託者勘定処理年月         H → 26 年 11 → 月         東正 黒         顧客名       股店名         0 0 0 0 0 0 0         銀行       0         公庫支店       股店         00       000         100       126         12376       12345         日を打ちつ       111         日211       1210         12376       12345         日210       12345         日211       1210         12376       12345         日2310       1311         日231       12345         日311       1210         12378       12345         日231       12345         日311       1210         12378       1210         12378       1210         12379       123         12345       12310         12345       12310         1210       12100,000,000         11       1210,000,000                                                                                                    | 貸付実行日     貸付実行金額(円)     資金交付額(円)     貸付受入金受入額(円)       FP26.9.22     63,100,000,000     62,810,000,000     12,100,000,000                                                                                        |  |
| 要正 黒         顧客名       扱店名         0000000       銀行         公庫支店       扱店         000       000         000       000         100       日本         100       日本         11       日本         12378       日本         12378       日本         12378       日本         12378       日本         12378       日本         12378       日本         12378       日本         12378       日本         12378       日本         12378       日本         12345       12310         13111       1210         12101       日本         12378       日本         12378       日本         12378       日本         12378       日本         12378       日本         12378       日本         12378       日本         12378       日本         12100,000,000       1210,000,000         12100,000,000       12100,000,000                                                                                                    | 受託者勘定処理年月         H ♥       26 年 11 ♥ 月                                                                                                    |  |
| 要正 黒         顧客名       股店名         0000000       銀行         公庫支店       扱店         0000000       0000         100       1000         100       123         12378       12345         12378       12345         12378       12345         12378       12345         12378       12345         12345       12310         12345       12310         12345       12310         12378       1245         12345       12310         12345       12310         12345       12310         1210       1210         1210       1210         1210       12100,000,000         1210,000,000       12100,000,000                                                                                                    |                                                                                                    |  |
| 顧客名     扱店名       0000000     銀行       公庫支店     扱店       00     000       00     000       12378     12345       12378     12345       12378     12345       12378     12345       12370     1310000,000       12370     1210       12378     12345       12379     12345       12345     12310       12345     12310       12345     12310       12345     12310       12378     12100,000,000                                                                                                    | <b>東</b> 正 黒                                                                                                    |  |
| 0 0 0 0 0 0 0 0 0 0 0 0 0 0 0 0 0 0 0                                                                                                    | 顧客名 扱店名                                                                                                    |  |
| 公庫支店       扱店       店舗       年度       方式資金       番号       技番       資金便注       事業所       修正内容を入力します。         00       0000       000       H26       41       22777       123       6047       NJ       修正内容を入力します。         12:378       9       12:345       H2910       H3111       H26:11       12:10         貸付実行日       貸付実行金額(円)       資金交付額(円)       貸付受入金受入額(円)         日       26       年       10       月       23       63,100,000,000       61,961,112,334       12,100,000,000                                                                                                    | 0000000 銀行 ① 受託者勘定処理年月及び                                                                                                    |  |
| 00       000       000       H26       41       22777       123       5047       NJ       H26       H26       H2         利率(%)       特利区分       特利(%)       据置期限       借速期限       受託者勘定処理年月       元利金払込日       12.378       12.345       H29.10       H31.11       H26.11       12.10         貸付実行日       貸付実行金額(円)       貸付実行金額(円)       資金交付額(円)       貸付受入金受入額(円)         H >       26       年       10       月       23       0       63,100,000,000       61,961,112,334       12,100,000,000                                                                                                    | 公庫支店 扱店 店舗 年度 方式資金 番号 枝番 資金便途 事業別 修正内容を入力します。                                                                                                    |  |
| 利率(%)       特利区分       特利(%)       据置期限       償渡期限       受託者勘定処理年月       元利金払込日         12.378       9       12.345       H29.10       H81.11       H26.11       12.10         貸付実行日       貸付実行金額(円)       資金交付額(円)       貸付受入金受入額(円)         日       26       年       10       月       23       63,100,000,000       61,961,112,334       12,100,000,000                                                                                                    | 00 0000 000 H26 41 22777 123 6047 NJ                                                                                                    |  |
| 貸付実行日     貸付実行金額(円)     資金交付額(円)     貸付受入金受入額(円)       H ♥ 26 年 10 ♥月 23 ♥日     63,100,000,000     61,961,112,334     12,100,000,000                                                                                                    | 利率(%)     特利区分     特利(%)     据置期限     償還期限     受託者期定処理年月     元利金払込日       12.378     9     12.345     H29.10     H31.11     H26.11     12.10                                                                     |  |
|                                                                                                    | 貸付実行日     貸付実行金額(円)     資金交付額(円)     貸付受入金受入額(円)       H ♥ 26 年 10 ♥ 月 23 ♥ 日     63,100,000,000     61,961,112,334     12,100,000,000                                                                           |  |
| 受託者勘定処理年月         H ✓       26 年 12 ✓         月                                                                                                    | 受託者勘定処理年月       日 ✓       26 年       12 ✓                                                                                                    |  |

受託者勘定処理年月は更正赤画面と更正黒画面の両方に入力してください。

#### イ.報告書の登録

登録 見る

H26.10.23

#### 貸付実行報告書 取消·修正

取消対象報告書が確定しました。

取消・修正報告書のデータ登録を行います。「登録」ボタンを押してください。

貸付実行報告書の取消・修正の入力画面へ戻る場合には「戻る」ボタンを押してくださ

報告年月日: 2015年06月05日(金)

修正内容(更正黒)を再確認のうえ、「登録」
 ボタンをクリックしてください。

以下の内容でデータを更新します。

|                 | 更正更正 赤       |                 |                 |                      |                   |           |                      |                  |     |
|-----------------|--------------|-----------------|-----------------|----------------------|-------------------|-----------|----------------------|------------------|-----|
|                 | 0 (          | 顧客<br>200       | 名<br>000        | びた<br>扱店名<br>の<br>銀行 |                   |           |                      |                  |     |
| 公庫支店<br>00      | · 报店<br>0000 | 店舗<br>000       | 年度<br>H26       | 方式資金<br>41           | : 番号<br>22777     | 枝番<br>123 | 資金使途<br>6047         | 事業別<br>NJ        |     |
| 利率(%)<br>11.351 | 特利区分<br>9    | か 特殊<br>12      | ¥I](%)<br>.345  | 据置期限<br>H29.10       | 償還期限<br>H31.11    | - 元利      | l金払込日<br>12.10       | 受託者勘定処<br>H26.11 | 理年月 |
| 貸付実行<br>H26.9.2 | ·日 貸付<br>2   | †実行会<br>63,100, | 金額(円<br>000,000 | ) 資金交1<br>0 62,810   | 讨額(円)<br>,000,000 | 貸付受       | そ入金受入額<br>12,100,000 | 〔(円)<br>),000    |     |
|                 |              |                 |                 |                      |                   |           | 更正 黒                 |                  |     |
|                 | 0 (          | 顧客<br>000       | 名<br>000        | I                    |                   |           | 报店名                  | 銀行               |     |
| 公庫支店<br>00      | · 扱店<br>0000 | 店舗<br>000       | 年度<br>H26       | 方式資金<br>41           | · 番号<br>22777     | 枝番<br>123 | 資金使途<br>6047         | 事業別<br>NJ        |     |
| 利率(%)           | 特利区分         | 方 特利            | FIJ(%)          | 据置期限                 | 僧還期限              | . 元利      | 山金払込日                | 受託者勘定処           | 理年月 |
| 12.378          | 9            | 12              | .345            | H29.10               | H31.11            |           | 12.10                | H26.12           | 2   |

12,100,000,000

①の確認において問題があれば、「戻る」ボタンにより入力画面に戻って再修正ができます。

※ 以下、報告書の登録手順は本章2の(1)のイ.と同じにつき同項を参照してください。

## 3.報告書の取消・修正時の留意事項

63,100,000,000 61,961,112,334

パートナーネットで報告書を取消・修正する場合の留意事項を説明します。

 ・処理済報告書の修正の結果、送金額に余剰が出る場合
 →既に公庫で充当処理が完了している報告書について、報告書に記載した送金額と、実際の送金額が 合わなくなるような修正を行う場合には、事前に計数管理グループまでご相談ください。